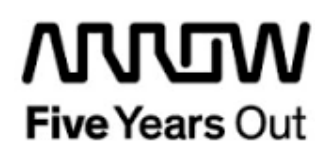

## **Everest PCIe End Point DDR3-Demo**

**Getting Started** 

| Project: Everest PCIe End Point DDR3 Demo                    |  | created:  | S. Rieche | Date        | 2018-09-02 |
|--------------------------------------------------------------|--|-----------|-----------|-------------|------------|
|                                                              |  | edited:   | S. Rieche | Date:       | 2021-11-19 |
|                                                              |  | approved: |           | Date:       |            |
| Filename: Everest-PCle_EP_DDR3-DemoGetting_Started_v1p3.docx |  |           |           |             |            |
| Arrow Central Europe GmbH                                    |  | Version:  | 1.3       | Page 1 of 8 | 50         |

## Contents

| 1.  | Revision History6     |                                                                                                    |  |
|-----|-----------------------|----------------------------------------------------------------------------------------------------|--|
| 1.1 | Revision 1.36         |                                                                                                    |  |
| 1.2 | 2 Revision 1.2        |                                                                                                    |  |
| 1.3 | Revis                 | ion 1.16                                                                                                    |  |
| 1.4 | Revis                 | ion 1.06                                                                                                    |  |
| 2.  | Getting               | y Started7                                                                                                    |  |
| 2.1 | Prere                 | quisites8                                                                                                    |  |
| 2.2 | Hand                  | ling the Board9                                                                                               |  |
| 2.3 | <b>Board</b><br>2.3.1 | <b>J-Setup</b>                                                                                                |  |
|     | 2.3.2                 | Toggle -Switch S5 – SC SPI-Flash enable9                                                                      |  |
|     | 2.3.3                 | DIP-Switch S8 – FMC Voltage Selector                                                                          |  |
|     | 2.3.4                 | Toggle -Switch S9 – VDDAUX2 & VDDAUX5 Voltage                                                                 |  |
| 2.4 | Powe                  | ring up the Board10                                                                                           |  |
| 3.  | Demo I                | Design                                                                                                    |  |
| 3.1 | Prere                 | quisites11                                                                                                    |  |
| 3.2 | Desig                 | In Implementation                                                                                             |  |
|     | 3.2.1                 | Top Level                                                                                                    |  |
|     | 3.2.2                 | Smart Design PCIe_EP14                                                                                        |  |
| 3.3 | <b>Confi</b><br>3.3.1 | <b>guration15</b><br>PCIe end point – ip-core PF_PCIE15                                                       |  |
|     | 3.3.2                 | DDR3 controller – ip-core PF_DDR320                                                                           |  |
|     | 3.3.3                 | AXI4 Interconnect – COREAXI4INTERCONNECT                                                                      |  |
| 4.  | Runnin                | g the Demo                                                                                                    |  |
| 4.1 | Instal                | ling the Microemi™ PCIe Demo Application27                                                                    |  |
| 4.2 | <b>Runn</b><br>4.2.1  | ing the demo through PCle       29         Connection the Everest DEV Board to the host PC PCle slot       29 |  |
|     | 4.2.2                 | Driver Installation                                                                                           |  |
|     | 4.2.3                 | Running the PCIe Demo Application                                                                             |  |
|     |                       | ing the demo through LIART 47                                                                                 |  |

## Figures

| Figure 1: Everest Board                                                                    | 10      |
|--------------------------------------------------------------------------------------------|---------|
| Figure 2: Design Implementation – PCIe_EP_Demo (top level)                                 | 13      |
| Figure 3: Design Implementation – PCIe_EP                                                  | 14      |
| Figure 4: Configuration PF_PCIE - General tab                                              | 15      |
| Figure 5: Configuration PF_PCIE - Identification tab                                       | 16      |
| Figure 6: Configuration PF_PCIE - Power Management tab                                     | 16      |
| Figure 7: Configuration PF PCIE - Interrupts and Auxiliary Settings tab                    | 17      |
| Figure 8: Configuration PF PCIE - Master Settings tab BAR 0                                | 17      |
| Figure 9: Configuration PF PCIE - Master Settings tab BAR 1 (same for BAR 3 to 5)          | 18      |
| Figure 10: Configuration PF PCIE - Master Settings tab BAR 2                               | 18      |
| Figure 11: Configuration PF PCIE - Slave Settings tab BAR 0 (same for BAR 1 to 5)          | 19      |
| Figure 12: Configuration PF DDR3 - General tab                                             | 20      |
| Figure 13: Configuration PF_DDR3 - Memory Initialization tab                               |         |
| Figure 14: Configuration PF DDR3 - Memory Timing tab                                       |         |
| Figure 15: Configuration PF_DDR3 - Controller tab                                          | 23      |
| Figure 16: Configuration PF_DDR3 - Misc. tab                                               | 23      |
| Figure 17: Configuration CORFAXI4INTERCONNECT - Configuration tab                          | 24      |
| Figure 18: Configuration COREAXI4INTERCONNECT - Master Configuration tab                   | 24      |
| Figure 19: Configuration COREAXIAINTERCONNECT - Slave Configuration tab. Slave 0 to 2      | 25      |
| Figure 20: Configuration COREAXIAINTERCONNECT - Slave Configuration tab, Slave 3 and 4     | 25      |
| Figure 21: Configuration COREAXIAINTERCONNECT - Crossbar Configuration tab, old ve 3 and 4 | 20<br>c |
| are checked)                                                                               | 26      |
| Figure 22: Installing the Microsemi PCIe Demo Application                                  | 20      |
| Figure 22: Installing the Microsethin Fole Dento Application                               |         |
| Figure 24: Punning the Demo - Successful Installation of PCIe Demo Application             | 20      |
| Figure 25: Running the Demo - Device Manager                                               | 29      |
| Figure 26: Driver Installation - Browce for Driver Software                                |         |
| Figure 20. Driver Installation - Browse for Driver Software cont                           | 21      |
| Figure 27. Driver Installation - Drowse for Driver Software cont.                          | <br>20  |
| Figure 20. Driver Installation - Windows Security                                          |         |
| Figure 29. Driver Installation - Succession Driver Installation                            |         |
| Figure 30. Device Manager - PolarFire Pole device delected                                 |         |
| Figure 31: Pole end point demo application                                                 | 34      |
| Figure 32: Demo application - Device Inio tab                                              | 35      |
| Figure 33: Demo application - Demo Controls tab                                            | 35      |
| Figure 34: Demo application - Demo Controls tab - LED walk and push button interrupt count | 30      |
| Figure 35: Demo application - Config Space tab.                                            | 30      |
| Figure 36: Demo application - PCIe Read/Write tab – LSRAM                                  | 37      |
| Figure 37: Demo application - PCIe Read/write tab - DDR3 16 Bit                            | 37      |
| Figure 38: Demo application - PCIe Read/Write tab - DDR3 32 Bit                            | 38      |
| Figure 39: Demo application - continuous DMA operations                                    | 39      |
| Figure 40: Demo application - continuous DMA from PC to LSRAM and vice versa               | 40      |
| Figure 41: Demo application – Continuous Memory Test – Transfer Type Selection             | 41      |
| Figure 42: Demo application - Continuous DMA Memory Test - Memory Test Successful          | 42      |
| Figure 43: Demo application - SGDMA operations                                             | 43      |
| Figure 44: Demo application - SGDMA Memory Test tab                                        | 44      |
| Figure 45: Demo application - SGDMA Memory Test Successful                                 | 45      |
| Figure 46: Demo application - Core DMA operations                                          | 46      |
| Figure 47: Device Manager - COM ports                                                      | 47      |
| Figure 48: PCIe end point demo application                                                 | 47      |
| Figure 49: Demo application - UART DMA operations                                          | 48      |
| Figure 50: Demo application - LIART Memory Test tab                                        | 50      |

## Tables

| Table 1: CoreAXI4DMA channels actions      | 7  |
|--------------------------------------------|----|
| Table 2: Software / IP Requirements        | 11 |
| Table 3: Hardware Design Clock Frequencies | 12 |

## 1. Revision History

The revision history describes the changes that were implemented in the document. The changes are listed by revision, starting with the most current publication.

## 1.1 Revision 1.3

Updated version for Libero v2021.2

## 1.2 Revision 1.2

Updated version for Libero v12.4

### 1.3 Revision 1.1

Updated version for Libero v12.0

### 1.4 Revision 1.0

Revision 1.0 is the first publication of this document.

## 2. Getting Started

This demo design implements a PCIe end point and is based on the Microsemi<sup>™</sup> PCIe end point demo guide (<u>DG0756</u>). Any external PCIe root-port or bridge can establish a PCIe link and access the control registers, DDR3 16 Bit, DDR3 32 Bit, and fabric memory through the BAR space. The memory read (MRd) and write (MWr) access is done by using transaction layer packets (TLPs). These TLPs are translated by the PCIe end point into AXI4 master interface transactions and accesses the fabric memory through the CoreAXI4Interconnect IP.

The device driver on the host PC allocates memory and initiates the DMA Engine in the PolarFire PCIe controller by accessing the PCIe DMA registers through BAR0. The PCIe controller has two independent DMA Engines:

- DMA Engine 0 performs DMA from host PC memory to Everest DEV Board memory.
- DMA Engine 1 performs DMA from Everest DEV Board memory to host PC memory.

The PCIe demo application<sup>1</sup> uses the device driver to initiates the CoreAXI4DMA controller IP core to perform DMA between DDR3 memory and LSRAM. The two used channels of the CoreAXI4DMA controller perform the following actions:

|             | DMA         |                          |  |
|-------------|-------------|--------------------------|--|
| DWA Channel | from        | to                       |  |
| 0           | DDR3 16 Bit | DDR3 32 Bit, LSRAM       |  |
| U           | DDR3 32 Bit | LSRAM                    |  |
| 1           | DDR3 32 Bit | DDR3 16 Bit              |  |
| I           | LSRAM       | DDR3 16 Bit, DDR3 32 Bit |  |

Table 1: CoreAXI4DMA channels actions

Beside that the PCIe demo application can initiate the CoreAXI4DMA controller through the USB UART interface on the Everest DEV Board to perform onboard transfers from and to the different memory locations, if no PCIe slot is available.

For further information please refer to the above mentioned Microsemi<sup>TM</sup> design guide <u>DG0756</u>.

<sup>&</sup>lt;sup>1</sup> <u>http://soc.microsemi.com/download/rsc/?f=mpf\_dg0756\_liberosocpolarfirev2p2\_df</u>

## 2.1 Prerequisites

For the Everest PCIe End Point DDR3-Demo the following is needed:

| Item                                         | Quantity |
|----------------------------------------------|----------|
| Everest DEV Board                            | 1        |
| 12 V / 5 A wall-mounted power adapter        | 1        |
| USB 2.0 A male to mini-USB B cable for       | 1        |
| UART / Programming interface to PC           |          |
| Free one-year Libero Silver software license | 1        |
| host PC with PCIe x4 slot                    | 1        |

**Note:** The Everest DEV Board offers an on-board FlashPro5 programmer, which can be used to program and debug with Identify, SmartDebug and embedded application software using SoftConsole.

## 2.2 Handling the Board

Pay attention to the following points while handling or operating the board:

Handle the board with electrostatic discharge (ESD) precautions to avoid damage.

For information about ESD precautions see

https://www.microsemi.com/documentportal/doc\_view/126483-esd-appnote.

## 2.3 Board-Setup

## 2.3.1 Toggle-Switch S1 – PCIe

| SWITCH         | PCIe LANES |
|----------------|------------|
| S1-1 (marking) | x4         |
| S1-2           | x1         |

## 2.3.2 Toggle -Switch S5 – SC SPI-Flash enable

| SWITCH         | SC SPI-FLASH |
|----------------|--------------|
| S5-1 (marking) | DISABLE      |
| S5-2           | ENABLE       |

## 2.3.3 DIP-Switch S8 – FMC Voltage Selector

| SWITCH             | FMC VOLTAGE                 |
|--------------------|-----------------------------|
| S8-1 off, S8-2 off | 1.8 V                       |
| S8-1 on, S8-2 off  | 2.5 V                       |
| S8-1 off, S8-2 on  | undefined (not recommended) |
| S8-1 on, S8-2 on   | 3.3 V                       |

## 2.3.4 Toggle -Switch S9 – VDDAUX2 & VDDAUX5 Voltage

| SWITCH         | VDDAUX2 & VDDAUX5 |
|----------------|-------------------|
| S9-1 (marking) | 2.5 V             |
| S9-2           | FMC voltage       |

# 

Figure 1: Everest Board

## 2.4 Powering up the Board

The Everest DEV Board is powered up using either the 12 V DC jack or the PCIe connector. For programming connect it although with your computer using USB mini B connector J9.

## 3. Demo Design

### 3.1 Prerequisites

#### Table 2: Software / IP Requirements

| Software              | Version    |
|-----------------------|------------|
| Libero SoC            | V2021.2    |
| Synplify Pro          | R-2021.03M |
| FlashPro Express      | V2021.2    |
| IP                    |            |
| COREAHBTOAPB3         | v3.2.101   |
| COREAXI4INTERCONNECT  | v2.8.103   |
| COREAXITOAHBL         | v3.6.101   |
| PF_CCC                | V2.2.100   |
| PF_CLK_DIV            | v1.0.103   |
| COREAXI4DMACONTROLLER | v2.0.100   |
| CoreAHBLite           | v5.5.101   |
| CoreAPB3              | v4.2.100   |
| COREUART              | v5.7.100   |
| PF_NGMUX              | v1.0.101   |
| PF_OSC                | v1.0.102   |
| PF_INIT_MONITOR       | v2.0.204   |
| PF_TX_PLL             | v2.0.300   |
| PF_DDR3               | v2.4.112   |
| CORERESET_PF          | v2.3.100   |
| PF_SRAM_AHBL_AXI      | v1.2.108   |
| PF_TPSRAM             | v1.1.108   |
| PF_PCIE               | v2.0.104   |
| PF_XCVR_REF_CLK       | v1.0.103   |

Before you start you have to make sure, that all cores are downloaded to your local vault.

## 3.2 Design Implementation

The following table lists the clock frequencies used in the design.

### Table 3: Hardware Design Clock Frequencies

| clock source    | used by                      | frequency (MHz) |
|-----------------|------------------------------|-----------------|
| REF_CLK_0       | CCC_111_MHz                  | 50              |
| CCC_111MHz      | PF_DDR3_SS_0 PLL_REF_CLK,    | 111.111         |
| OUT0_FABCLK_0   | PF_DDR3_32Bit_0 PLL_REF_CLK, |                 |
| CCC_111MHz      | PF_RESET_0 CLK,              | 200             |
| OUT1_FABCLK_0   | AXI4_Interconnect_0 ACLK,    |                 |
|                 | SRAM_AXI_0 <i>ACLK</i> ,     |                 |
|                 | CoreDMA_IO_CTRL_0 CLOCK,     |                 |
|                 | PCIe_EP_0 AXI_CLK            |                 |
| PF_DDR3_16Bit_0 | AXI4_Interconnect_0 S_CLK2   | 166.6665        |
| SYS_CLK,        |                              |                 |
| PF_DDR3_32Bit_0 | AXI4_Interconnect_0 S_CLK4   | 166.6665        |
| SYS_CLK,        |                              |                 |

## 3.2.1 Top Level

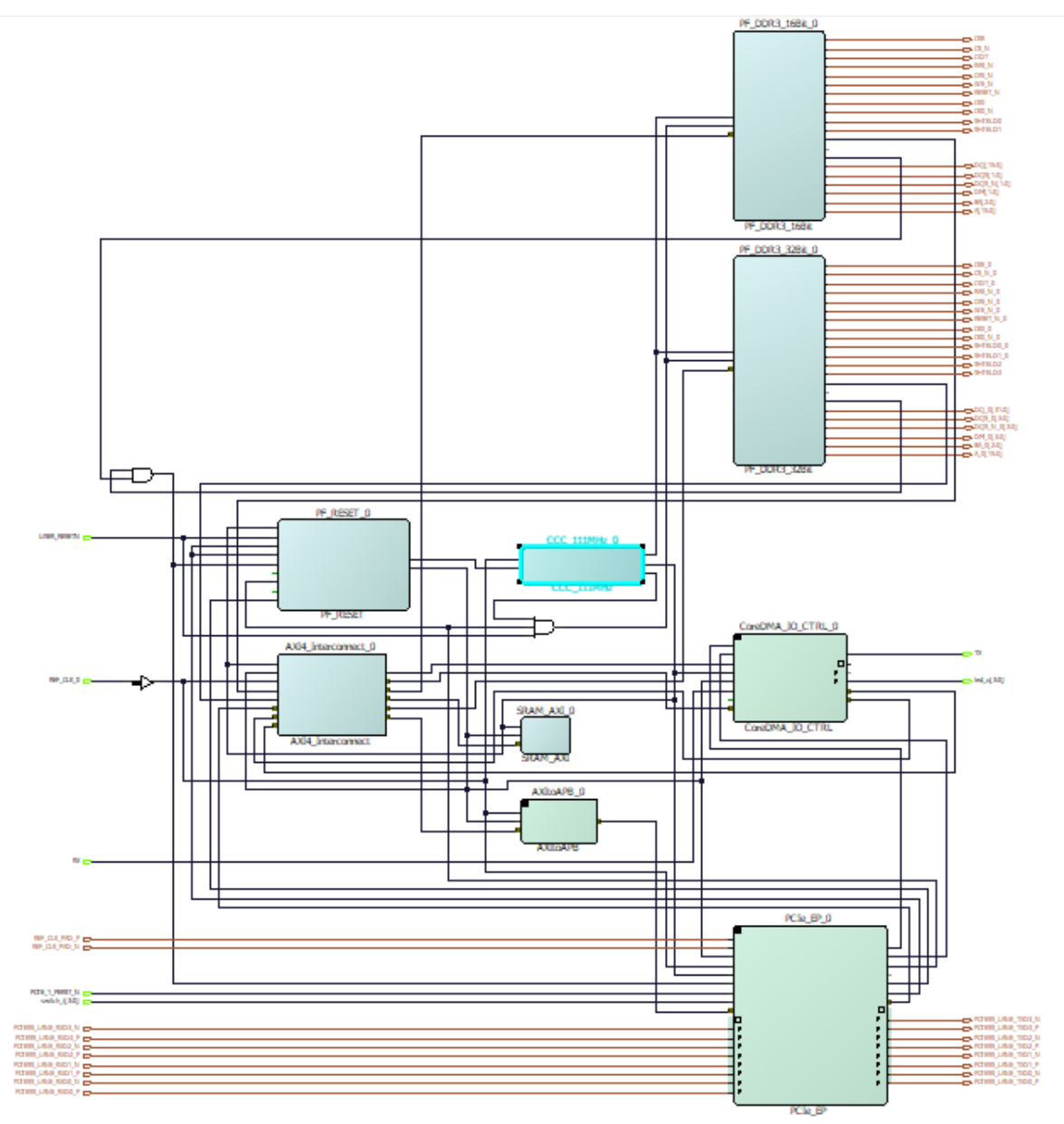

Figure 2: Design Implementation – PCIe\_EP\_Demo (top level)

## 3.2.2 Smart Design PCIe\_EP

Figure 3 shows the design implementation of the PCIe\_EP smart design.

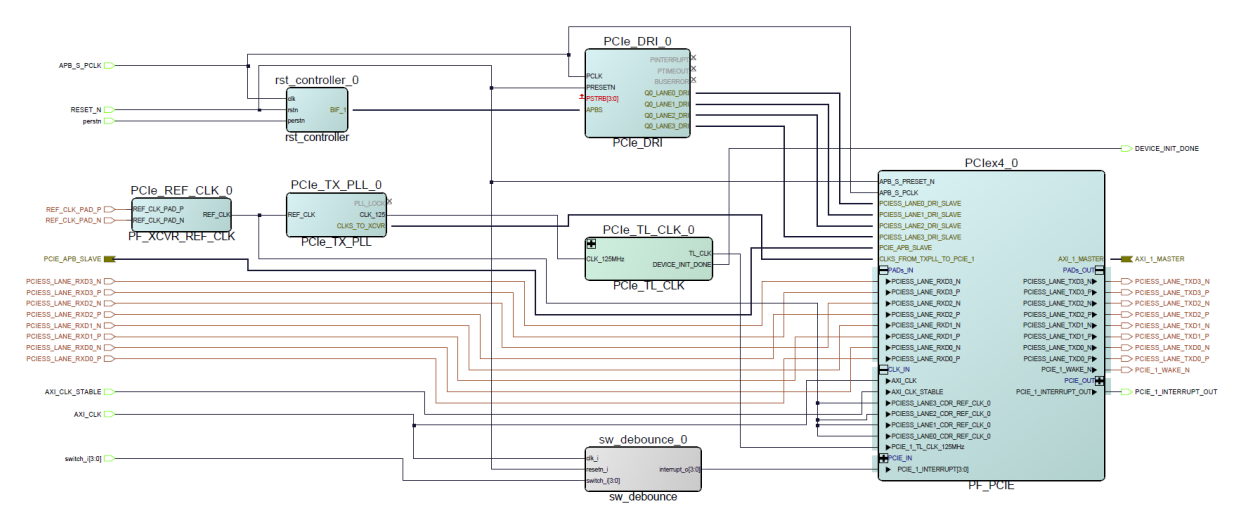

Figure 3: Design Implementation – PCIe\_EP

The design is already fully implemented and ready to be programmed on the Everest Board. The board has to be connected with the power supply and to the PC with the USB cable. All drivers have to be installed (which should happen automatically when plugged in the first time) To program the design, there are two possibilities:

- Programming via Libero PolarFire SoC: Programming is started with the "Run PROGRAM Action" Button in the Design Flow Pane
- Programming via FlashPro Software: There is a STAPL-File ("Bitstream\PCIe\_EP\_Demo.stp") which can be programmed with the FlashPro Software. A new FlashPro project has to be generated and the programming file loaded into.

## 3.3 Configuration

## 3.3.1 PCle end point – ip-core PF\_PCIE

| Configurator                                                                                                  |                                                    |                 |       | -      |     | ×    |
|----------------------------------------------------------------------------------------------------|----------------------------------------------------|-----------------|-------|--------|-----|------|
| CI Express                                                                                                    |                                                    |                 |       |        |     |      |
| crosemi:SgCore:PF_PCIE:2.0.104                                                                                |                                                    |                 |       |        |     |      |
|                                                                                                    |                                                    |                 |       |        |     |      |
| General   Identification   Power Management   I                                                               | nterrupts and Auxiliary Settings   Master Settings | Slave Settings  |       |        |     |      |
| DCT- Ch-ll-                                                                                                   | PCIe 0                                             | PCIe 1          |       |        |     |      |
| PCIe Controller                                                                                               | Disabled                                           | Enabled         | -     |        |     |      |
| Number of Lanor                                                                                               |                                                    | End Point       | -     |        |     |      |
| Number of Lanes                                                                                               | -                                                  | X4              | -     |        |     |      |
| Lane Rate                                                                                                    |                                                    | Gen2 (5.0 Gbps) | -     |        |     |      |
|                                                                                                    |                                                    | Dodiested       |       | PF_PCI | E O |      |
|                                                                                                    |                                                    | Dedicated       |       |        | -   |      |
| Number of CDR Reference Clocks                                                                                |                                                    | 1               |       |        |     |      |
| General Settings                                                                                              |                                                    |                 |       |        |     |      |
| ✓ Use embedded DLL in <u>fabric interface</u>                                                                 | 0                                                  |                 | 1     |        |     | 1    |
| Embedded DLL Jitter Range                                                                                     | High                                               |                 |       |        |     |      |
| TX PLL base data rate                                                                                         |                                                    | 5000 Mbps       |       |        |     | -    |
| TX PLL bit clock frequency                                                                                    |                                                    | 2500 MHz        |       |        |     |      |
|                                                                                                    |                                                    |                 | i.    |        |     |      |
| Optional interfaces                                                                                           |                                                    |                 | 1     |        |     |      |
| <ul> <li>Enable APB slave interface (PCIe contro</li> <li>Enable Dynamic Reconfiguration Interface</li> </ul> | ier access)<br>:e (DRI) for XCVR lane access       |                 |       | PF_PC  | IE  |      |
|                                                                                                    |                                                    |                 |       |        |     |      |
| Simulation Level Settings                                                                                     |                                                    |                 |       |        |     |      |
| Simulation Level BFM 💌                                                                                        |                                                    |                 |       |        |     |      |
|                                                                                                    |                                                    |                 |       |        |     |      |
|                                                                                                    |                                                    |                 |       |        |     |      |
|                                                                                                    |                                                    |                 |       |        |     |      |
|                                                                                                    |                                                    |                 |       |        |     |      |
|                                                                                                    |                                                    |                 | \ Sym | ool /  |     |      |
|                                                                                                    |                                                    |                 |       |        |     |      |
| Messages 🔞 Errors 🗼 Warnings 🌖 Info                                                                           |                                                    |                 |       |        |     |      |
|                                                                                                    |                                                    |                 |       |        |     |      |
| ielp 🔻                                                                                                    |                                                    |                 |       | ОК     | Car | ncel |

Figure 4: Configuration PF\_PCIE - General tab

Please make sure, that embedded DLL jitter range is set to high.

User Guide

| Configurator                                                             |                                          |          | -         |     | ×  |
|--------------------------------------------------------------------------|------------------------------------------|----------|-----------|-----|----|
| PCI Express                                                              |                                          |          |           |     |    |
| Microsemi:5gCore:PF PCIE:2.0.104                                         |                                          |          |           |     |    |
|                                                                          |                                          |          |           |     |    |
| General Identification   Power Management   Interrupts and Auxiliary Set | tings   Master Settings   Slave Settings |          |           |     |    |
|                                                                          |                                          |          |           |     |    |
|                                                                          | PCIe 1                                   |          |           |     |    |
| Vendor ID                                                                | 0x11AA                                   |          |           |     |    |
| Sub-System Vendor ID                                                     | 0x0000                                   |          |           |     |    |
| Revision ID                                                              | 0x0000                                   |          |           |     |    |
| Device ID                                                                | 0x1556                                   | 1        | PF_PCIE_C |     | -1 |
| Sub-System Device ID                                                     | 0x0000                                   |          |           |     |    |
| Class Code                                                               | 0x0000                                   |          |           |     |    |
|                                                                          |                                          | 1        |           |     |    |
|                                                                          |                                          |          |           |     |    |
|                                                                          |                                          |          |           |     |    |
|                                                                          |                                          |          |           |     |    |
|                                                                          |                                          | 1.       |           |     |    |
|                                                                          |                                          | 1        |           |     |    |
|                                                                          |                                          |          | H-HUE     |     |    |
|                                                                          |                                          |          |           |     |    |
|                                                                          |                                          |          |           |     |    |
|                                                                          |                                          |          |           |     |    |
|                                                                          |                                          |          |           |     |    |
|                                                                          |                                          |          |           |     |    |
|                                                                          |                                          |          |           |     |    |
|                                                                          |                                          |          |           |     |    |
| 1                                                                        | L. L. L. L. L. L. L. L. L. L. L. L. L. L | Symbol / |           |     |    |
| Log                                                                      |                                          |          |           |     |    |
| 🔳 Messages 🔞 Errors 🗼 Warnings 🌗 Info                                    |                                          |          |           |     |    |
|                                                                          |                                          |          |           |     |    |
|                                                                          |                                          |          |           |     |    |
|                                                                          |                                          |          |           |     |    |
|                                                                          |                                          |          |           |     |    |
|                                                                          |                                          |          |           |     |    |
| Help -                                                                   |                                          | ОК       |           | Can | el |

Figure 5: Configuration PF\_PCIE - Identification tab

| Configurator                                                              |                                           |        | -      |     | ×    |
|---------------------------------------------------------------------------|-------------------------------------------|--------|--------|-----|------|
| PCI Express                                                               |                                           |        |        |     |      |
| Microsemi:SgCore:PF_PCIE:2.0.104                                          |                                           |        |        |     |      |
| General   Identification   Power Management   Interrupts and Auxiliary Se | ttings   Master Settings   Slave Settings |        |        |     |      |
|                                                                           | PCIe 1                                    |        |        |     |      |
| Number of FTS                                                             | 63                                        |        |        |     |      |
| L0s Acceptable Latency                                                    | No limit                                  |        |        |     |      |
| Enable L1 Capability                                                      | Disabled                                  | _      | PF_PCI | E_0 | _    |
| L1 Acceptable Latency                                                     |                                           |        |        |     |      |
| L1 Exit Latency                                                           | -                                         |        |        |     |      |
|                                                                           |                                           | Symbol | 94_9C  | E   |      |
| Log                                                                       |                                           |        |        |     |      |
| 🗏 Messages 🛿 Errors 🗼 Warnings 🕕 Info                                     |                                           |        |        |     | _    |
|                                                                           |                                           |        |        |     |      |
| Help -                                                                    |                                           | (      | ж      | Can | icel |

Figure 6: Configuration PF\_PCIE - Power Management tab

User Guide

Configurator – 🗆 🗙 **PCI Express** Microsemi:SgCore:PF\_PCIE:2.0.104 General | Identification | Power Management | Interrupts and Auxiliary Settings | Master Settings | Slave Settings | PCIe 1 PHY Reference Clock Slot Slot MSI4 Interrupts Disabled Expose Wake Signal PF\_PCIE\_0 Full Swing Transmit Swing De-Emphasis -3.5 dB Symbol Log 🔳 Messages 🔞 Errors 🔺 Warnings 🏮 Info Help 🔻 OK Cancel

#### Figure 7: Configuration PF\_PCIE - Interrupts and Auxiliary Settings tab

| Configurator                                                      |                                                |   | -       |        | ×     |
|-------------------------------------------------------------------|------------------------------------------------|---|---------|--------|-------|
| PCI Express                                                       |                                                |   |         |        |       |
| Microsemi:SgCore:PF_PCIE:2.0.104                                  |                                                |   |         |        |       |
| General   Identification   Power Management   Interrupts and Auxi | iliary Settings Master Settings Slave Settings |   |         |        |       |
| Bar 0 Table                                                       |                                                |   |         |        |       |
|                                                                   |                                                |   |         |        |       |
|                                                                   | PCIe 1                                         | 1 |         |        |       |
| BAR Type                                                          | 64-bit prefetchable memory                     |   |         |        |       |
| BAR Size                                                          | 64 KB                                          |   |         |        |       |
| AXI Address (32 bit)                                              | 0×03000000                                     |   | PF,     | PCIE_0 |       |
|                                                                   |                                                |   |         |        |       |
| H Bar 1 Table                                                     |                                                |   |         |        |       |
|                                                                   |                                                |   |         |        |       |
|                                                                   |                                                |   |         |        |       |
| 🗄 Bar 3 lable                                                     |                                                |   |         |        |       |
| Bar 4 Table                                                       |                                                |   |         |        |       |
| Bar 5 Table                                                       |                                                |   |         |        |       |
|                                                                   |                                                | 1 | PT      | PCIE   |       |
|                                                                   |                                                |   |         |        |       |
|                                                                   |                                                |   |         |        |       |
|                                                                   |                                                |   |         |        |       |
|                                                                   |                                                |   |         |        |       |
|                                                                   |                                                |   |         |        |       |
|                                                                   |                                                |   |         |        |       |
|                                                                   |                                                |   | umbol / |        | _     |
| Log                                                               |                                                | 9 | ymbor_) |        |       |
| -                                                                 |                                                |   |         |        |       |
|                                                                   |                                                |   |         |        |       |
|                                                                   |                                                |   |         |        |       |
|                                                                   |                                                |   |         |        |       |
|                                                                   |                                                |   |         |        |       |
|                                                                   |                                                |   |         |        |       |
| Help                                                              |                                                | Γ | OK      | 1 0    | ancel |
| Ticp                                                              |                                                |   | UK .    |        | neer  |

Figure 8: Configuration PF\_PCIE - Master Settings tab BAR 0

User Guide

| Configurator                                                        |                                         | -      |         | ×     |
|---------------------------------------------------------------------|-----------------------------------------|--------|---------|-------|
| PCI Express                                                         |                                         |        |         |       |
| Microsemi:SgCore:PF_PCIE:2.0.104                                    |                                         |        |         |       |
|                                                                     | Marker Fallings   Claus Collings        |        |         | 1     |
| General Identification Power Management Interrupts and Auxiliary Se | ttings Master Settings   Slave Settings |        |         |       |
| 🗉 Bar O Table                                                       |                                         |        |         |       |
| Bar 1 Table                                                         |                                         |        |         |       |
| r                                                                   |                                         |        |         |       |
|                                                                     | PCIe 1                                  |        |         |       |
| BAR Size                                                            |                                         | PF,    | _PCIE_0 | _1    |
| AXI Address (32 bit)                                                |                                         |        |         |       |
|                                                                     |                                         |        |         |       |
| 🗄 Bar 2 Table                                                       |                                         |        |         |       |
| 🗉 Bar 3 Table                                                       |                                         |        |         |       |
| 🗉 Bar 4 Table                                                       |                                         |        |         |       |
| 🖽 Bar 5 Table                                                       |                                         |        |         |       |
|                                                                     | 42                                      | PT     | F_PCIE  | - 1   |
|                                                                     |                                         |        |         |       |
|                                                                     |                                         |        |         |       |
|                                                                     |                                         |        |         |       |
|                                                                     |                                         |        |         |       |
|                                                                     |                                         |        |         |       |
|                                                                     | \ sv                                    | mbol / |         |       |
| Log                                                                 |                                         |        |         |       |
| 🗏 Messages 🔞 Errors 🗼 Warnings 🌐 Info                               |                                         |        |         |       |
|                                                                     |                                         |        |         |       |
|                                                                     |                                         |        |         |       |
|                                                                     |                                         |        |         |       |
|                                                                     |                                         |        |         |       |
| Help •                                                              |                                         | ОК     | Ca      | incel |

Figure 9: Configuration PF\_PCIE - Master Settings tab BAR 1 (same for BAR 3 to 5)

| PCI Express         MicrosemitSgCore:PF_PCIE:2.0.104         General       Identification         Bar 0 Table         Bar 1 Table         Bar 2 Table         Bar Stree         1 MB         Axit Address (32 bit)         Bar 3 Table         Bar 3 Table         Bar 4 Table         Bar 5 Table                                                                                                    |
|----------------------------------------------------------------------------------------------------|
| Hicrosemi5gCore/F_PCIE:20.104         General       Identification         Bar 0 Table         Bar 1 Table         Bar 2 Table         Bar 3 Table         Bar 3 Table         Bar 3 Table         Bar 5 Table                                                                                                    |
| General       Identification       Power Management       Interrupts and Auxiliary Settings       Slave Settings         B Bar 1 Table       Bar 2 Table       Image: State 2 Table       Image: State 2 Table       Image: State 2 Table         BAR Type       64-bit prefetchable memory       BAR 3 Table       Image: State 2 Table       Image: State 2 Table         BAR Type       64-bit prefetchable memory       Image: State 2 Table       Image: State 2 Table       Image: State 2 Table         BAR Type       64-bit prefetchable memory       Image: State 2 Table       Image: State 2 Table       Image: State 2 Table         Bar 3 Table       Image: State 2 Table       Image: State 2 Table       Image: State 2 Table       Image: State 2 Table         Bar 3 Table       Image: State 2 Table       Image: State 2 Table       Image: State 2 Table       Image: State 2 Table         Image: State 2 Table       Image: State 2 Table       Image: State 2 Table       Image: State 2 Table       Image: State 2 Table         Image: State 2 Table       Image: State 2 Table       Image: State 2 Table       Image: State 2 Table       Image: State 2 Table       Image: State 2 Table       Image: State 2 Table       Image: State 2 Table       Image: State 2 Table       Image: State 2 Table       Image: State 2 Table       Image: State 2 Table       Image: State 2 Table       Image: State 2 Table |
| Bar 3 Table      Bar 3 Table      Bar 3 Table      Bar 3 Table      Bar 5 Table      Bar 5 Table      Bar 5 Table                                                                                                    |
| Bar 1 Table         Bar 2 Table         BAR Type       64-bit prefit/hable memory         BAR Size       1%         AXI Address (32 bit)       0x1000000                                                                                                    |
| Rar 2 Table     BAR Type   64-bit prefict/hable memory   BAR Size   1%   AXI Address (32 bit)     Bar 3 Table   Bar 5 Table   PLOTE                                                                                                    |
| PCle 1         BAR Type       64bit prefet/hable memory         BAR Size       1%         AXI Address (32 bit)       0x1000000                                                                                                    |
| PCIE 1         BAR Type       64-bit prefetchable memory         BAR Size       1/M         AXI Address (32 bit)       0x10000000                                                                                                    |
| BAR Type       64bit prefetchable memory         BAR Size       1%         AXI Address (32 bit)       0x1000000                                                                                                    |
| BAR Size     1%       AXI Address (32 bit)     0x1000000         Bar 3 Table       Bar 5 Table                                                                                                    |
| Bar 3 Table      Bar 5 Table      Trotal                                                                                                    |
| Bar 3 Table      Bar 4 Table      Bar 5 Table                                                                                                    |
| Bar 3 Table       Bar 4 Table       Bar 5 Table                                                                                                    |
| Bar 5 Table      Trote                                                                                                    |
| Bar S Table                                                                                                    |
| 77.XCH                                                                                                    |
|                                                                                                    |
|                                                                                                    |
|                                                                                                    |
|                                                                                                    |
|                                                                                                    |
|                                                                                                    |
| Symbol /                                                                                                    |
| Log                                                                                                    |
| 🗐 Messages 🔞 Errors 🗼 Warnings 🌐 Info                                                                                                    |
|                                                                                                    |
|                                                                                                    |
|                                                                                                    |
|                                                                                                    |
| Help -                                                                                                    |

Figure 10: Configuration PF\_PCIE - Master Settings tab BAR 2

User Guide

Configurator – 🗆 🗙 **PCI Express** Microsemi:SgCore:PF\_PCIE:2.0.104 General | Identification | Power Management | Interrupts and Auxiliary Settings | Master Settings | Slave Settings | Slave 0 Table PCIe 1 State Disabled Size AXI Address (32 bit) PF\_PCIE\_0 Translation Address (64 bit) E Slave 1 Table E Slave 2 Table E Slave 3 Table E Slave 4 Table 🗄 Slave 5 Table Symbol / Log 🔳 Messages 🔞 Errors 🔺 Warnings 🏮 Info Help 🔻 OK Cancel

Figure 11: Configuration PF\_PCIE - Slave Settings tab BAR 0 (same for BAR 1 to 5)

## 3.3.2 DDR3 controller – ip-core PF\_DDR3

The configuration for both DDR3 controllers differs only in DQ width (16 for DDR3 16 Bit and 32 for DDR 32 Bit) and instance number (0 for DDR3 16 Bit and 1 for DDR 32 Bit). All other settings are the same.

| General Memory Initialization        | Memory Timing | Controller | Misc. |
|--------------------------------------|---------------|------------|-------|
| 🗆 Тор                                |               |            |       |
| Protocol DDR3 -                      |               |            |       |
| Generate PHY only                    |               |            |       |
| ⊡ Clock                              |               |            |       |
|                                      |               |            |       |
| Memory Clock Frequency (MHz)         | 666.666       |            |       |
| CCC PLL Clock Multiplier             | 6             | •          |       |
| CCC PLL Reference Clock Frequency    | (MHz) 111.111 |            |       |
| User Logic Clock Rate                | QUAD          | •          |       |
| User Clock Frequency                 | 166.6665      |            |       |
| Topology                             |               |            |       |
|                                      |               | -          |       |
| Memory Format                        |               | ·          |       |
| DQ Width                             | 16            | ·          |       |
| SDRAM Number of Ranks                | 1             | ·          |       |
| Enable address mirroring on odd rank | s 🗖           |            |       |
| DQ/DQS group size                    | 8             | -          |       |
| Row Address width                    | 16            |            |       |
| Column Address Width                 | 10            | _          |       |
| Bank Address Width                   | 3             | -          |       |
| Enable DM                            | DM            | -          |       |
|                                      | _             |            |       |
| Enable Parity/Alert                  | Г             |            |       |
| Enable ECC                           | Г             |            |       |
| Number of clock outputs              | 1             | -          |       |
|                                      |               |            |       |

Set DQ to 32 for 32 Bit DDR3

Figure 12: Configuration PF\_DDR3 - General tab

User Guide

| General   | Memory Initiali    | zation      | Memory Timi | ng | Controller | Misc. |
|-----------|--------------------|-------------|-------------|----|------------|-------|
| Mode R    | egister 0          |             |             |    |            |       |
| Read Bu   | ırst Type Sequ     | uential     | •           |    |            |       |
| Burst Le  | ngth Fixe          | d BL8       | •           |    |            |       |
| Memory    | CAS Latency 9      |             |             |    |            |       |
| 🗆 Mode R  | egister 1          |             |             |    |            |       |
| ODT Rtt   | t Nominal Value    | ODT Disa    | bled        | •  |            |       |
| Memory    | Additive CAS Laten | cy Disabled |             | •  |            |       |
| Output    | Drive Strength     | RZQ/6       |             | •  |            |       |
| Mode R    | egister 2          |             |             |    |            |       |
| Self Ref  | resh Temperature   | Normal      | •           |    |            |       |
| Memory    | Write CAS Latency  | 7           |             |    |            |       |
| Partial A | Array Self Refresh | Full        | •           |    |            |       |
| Dynamic   | : ODT (Rtt_WR)     | Dynamic OD  | )T off ▼    |    |            |       |
|           |                    |             |             |    |            |       |

Figure 13: Configuration PF\_DDR3 - Memory Initialization tab

User Guide

| General   | Memory Initialization           | Memory Timing          | Controller  | Misc. |
|-----------|---------------------------------|------------------------|-------------|-------|
| Timing    | parameters dependent o          | on speed bin           |             |       |
| tRAS (r   | ns) 36                          |                        |             |       |
| tRCD (I   | ns) 13.5                        |                        |             |       |
| tRP (ns   | ) 13.5                          |                        |             |       |
| tRC (ns   | ;) 49.5                         |                        |             |       |
| tWR (n    | s) 15                           |                        |             |       |
| tFAW (    | ns) 30                          |                        |             |       |
| Timing    | parameters dependent o          | n speed bin and clocl  | k frequency |       |
| tWTR (    | cycles) 5                       | -                      |             |       |
| tRRD (I   | ns) 7.5                         |                        |             |       |
| tRTP (r   | is) 7.5                         | _                      |             |       |
| Timing    | parameters dependent o          | on operating condition | ı           |       |
| tREFI (   | us) 7.8                         |                        |             |       |
| Timing    | parameters dependent o          | n speed bin and page   | e size      |       |
| tRFC (r   | ns) 350                         |                        |             |       |
| 🗆 Other 1 | iming parameters                |                        |             |       |
| tZQinit   | (cydes)                         | 512                    |             |       |
| ZQ Cali   | bration Type                    | Short 💌                |             |       |
| tZQCS     | (cycles)                        | 64                     |             |       |
| tZQope    | r (cycles)                      | 256                    |             |       |
| Enable    | User ZQ Calibration Controls    |                        |             |       |
| Automa    | atic ZQ Calibration Period (us) | 200                    |             |       |

Figure 14: Configuration PF\_DDR3 - Memory Timing tab

User Guide

| Ge     | eneral Mem          | ory Initializa | tion     | Memory Timing  | )     | Controller | Misc. |                                 |
|--------|---------------------|----------------|----------|----------------|-------|------------|-------|---------------------------------|
| Ξ      | Instance Select     |                |          |                |       |            |       |                                 |
|        | Instance Number     | 0 💌            |          |                |       |            |       | Set Instance<br>Number to 1 for |
| Ξ      | User Interface      |                |          |                |       |            |       | 32 Dit DDito                    |
|        | Fabric Interface    | AXI4           | •        | [              |       |            |       |                                 |
|        | AXI Width           | 64             | •        |                |       |            |       |                                 |
|        | AXI ID Width        | 4              |          | ĺ              |       |            |       |                                 |
| Ξ      | Efficiency          |                |          |                |       |            |       |                                 |
|        | Enable Activate/P   | recharge loo   | ok-ahead | Γ              |       |            |       |                                 |
|        | Command queue       | depth          |          | 3              | •     |            |       |                                 |
|        | Enable User Refre   | esh Controls   |          |                |       |            |       |                                 |
|        | Address Ordering    |                |          | Chip-Row-Bank- | Col 🔻 |            |       |                                 |
| Ξ      | Misc                |                |          |                |       |            |       |                                 |
|        | Enable RE-INIT C    | ontrols 🗆      |          |                |       |            |       |                                 |
| Ξ      | ODT Activation 9    | Settings or    | n Write  |                |       |            |       |                                 |
|        | Enable Rank0 - Ol   | ото 🔽          | Enable R | ank0 - ODT1 🗖  |       |            |       |                                 |
|        | Enable Rank1 - Ol   | ото 🗖          | Enable R | ank1 - ODT1 🕅  |       |            |       |                                 |
| Ξ      | ODT Activation 9    | Settings or    | n Read   |                |       |            |       |                                 |
|        | Enable Rank0 - Ol   | ото 🗆          | Enable R | ank0 - ODT1 🗖  |       |            |       |                                 |
|        | Enable Rank1 - Ol   | ото Г          | Enable R | ank1 - ODT1 🖵  |       |            |       |                                 |
| Figure | e 15: Configuration | on PF_DD       | R3 - Con | troller tab    |       |            |       |                                 |

| General    | Memory Initialization          | Memory Timing      | Controller | Misc. |
|------------|--------------------------------|--------------------|------------|-------|
| 🗆 Simulati | ion Options                    |                    |            |       |
| Simulatio  | on Mode Fast (skip training an | d settling time) 💌 |            |       |
| Through    | put Options                    |                    |            |       |
| Pipe Lini  | ng 🗖                           |                    |            |       |

Figure 16: Configuration PF\_DDR3 - Misc. tab

### 3.3.3 AXI4 Interconnect – COREAXI4INTERCONNECT

| Configurator                                                                  | – 🗆 X                                                                   |
|-------------------------------------------------------------------------------|-------------------------------------------------------------------------|
| CoreAXI4Interconnect Configurator                                             |                                                                         |
| Microsemi:DirectCore:COREAXI4INTERCONNECT:2.8.103                             |                                                                         |
| Configuration Master Configuration Slave Configuration Crossbar Configuration | <u> </u>                                                                |
| Bus Configuration                                                             |                                                                         |
| Number of Masters: 3 Number of Slaves: 5                                      |                                                                         |
| ID Width: 4 States Width: 32                                                  | COREAXI4INTERCONNECT_0                                                  |
| User Width: 1                                                                 | ACLK<br>ARESETN<br>S. CLK0<br>AXI4mslave1                               |
| OPTIMIZATION Configuration                                                    | -S CLK2                                                                 |
| Optimization: C Performance C Area C User                                     | – AXI4mslave3 –<br>– S_CLK4 AXI4mslave4 –<br>AXI4mmaster0 AVI3msbave0 – |
| OPTIMIZATION Configuration                                                    | AXI4mmaster1                                                            |
| Number of Threads: Max Outstanding Transactions: 1                            |                                                                         |
| Slave FIFO Address Depth: 4 Slave FIFO Data Depth: 4                          |                                                                         |
| DWC Address FIFO Depth Ceiling 10 Read Arbitration Enable:                    |                                                                         |
| Crossbar Mode: SAMD 🔽 🚯                                                       | ▼ Symbol                                                                |
| Help *                                                                        | OK Cancel                                                               |

Figure 17: Configuration COREAXI4INTERCONNECT - Configuration tab

| Configurator                              |                                            | - 🗆 X                    |
|-------------------------------------------|--------------------------------------------|--------------------------|
| CoreAXI4Interconnect Co                   | onfigurator                                |                          |
| Microsemi:DirectCore:COREAXI4INTERCONNECT | :2.8.103                                   |                          |
| Configuration Master Configuration        | Slave Configuration Crossbar Configuration | <u> </u>                 |
| Master0 Configuration                     |                                            |                          |
| M0 Type: AXI4                             | M0 Data Width: 64 💌                        |                          |
| M0 DWC Data FIFO Depth: 16                | M0 Register Slice:                         | COREAXI4INTERCONNECT_0   |
| M0 Clock Domain Crossing:                 | M0 Read Interleaving:                      |                          |
| Master1 Configuration                     |                                            | S_CLK0                   |
| M1Type: AXI4 💌                            | M1 Data Width: 64 💌                        | S_CLK2 AXI4mslave2       |
| M1 DWC Data FIFO Depth: 16                | M1 Register Slice:                         | AXI4mmaster0 AXI3mslave0 |
| M1 Clock Domain Crossing:                 | M1 Read Interleaving:                      | AXI4mmaster2             |
| Master2 Configuration                     |                                            | COREAXI4INTERCONNECT     |
| M2 Type: AXI4                             | M2 Data Width: 64 💌                        |                          |
| M2 DWC Data FIFO Depth: 16                | M2 Register Slice:                         |                          |
| M2 Clock Domain Crossing:                 | M2 Read Interleaving:                      | ▼ Symbol                 |
| Help 🔹                                    |                                            | OK Cancel                |

Figure 18: Configuration COREAXI4INTERCONNECT - Master Configuration tab

| Configurator                            |                         |                                         |            |          |                                  | -                        |        | × |
|-----------------------------------------|-------------------------|-----------------------------------------|------------|----------|----------------------------------|--------------------------|--------|---|
| CoreAXI4Interconnec                     | <b>t Configur</b>       | rator                                   |            |          |                                  |                          |        |   |
| Configuration Master Configuration      | Slave Config            | uration Crossbar Configuration          | 1 - 2      | <u> </u> |                                  |                          |        |   |
| □ Slave0 Configuration                  |                         |                                         |            |          |                                  |                          |        |   |
| S0 Type:                                | AXI3 💌                  | S0 Data Width:                          | 64 💌       |          |                                  |                          |        |   |
| S0 DWC Data FIFO Depth:                 | 16 💌                    | S0 Register Slice:                      | <b>v</b>   |          |                                  |                          |        |   |
| S0 SLAVE Start Address (Upper 32 Bits): | 0x0                     | S0 SLAVE Start Address (Lower 32 Bits): | 0x0        |          |                                  |                          |        |   |
| S0 SLAVE End Address (Upper 32 Bits):   | 0x0                     | S0 SLAVE End Address (Lower 32 Bits):   | 0xfffffff  |          |                                  |                          |        |   |
| S0 Clock Domain Crossing:               |                         | S0 Read Interleaving:                   |            | C        | OREAXI4INTERO                    |                          | CT_    | 0 |
| Slave1 Configuration                    |                         |                                         |            |          | - ACLK                           |                          |        |   |
| S1Type:                                 | AXI4 💌                  | S1Data Width:                           | 64 💌       | _        | ARESETN A<br>S_CLK0              | XI4mslave1               | 6      |   |
| S1 DWC Data FIFO Depth:                 | 16 💌                    | S1 Register Slice:                      | <b>v</b>   |          | – S_CLK2 A<br>– S_CLK2 A         | XI4mslave2<br>XI4mslave3 | 5<br>6 |   |
| S1 SLAVE Start Address (Upper 32 Bits): | 0x0                     | S1 SLAVE Start Address (Lower 32 Bits): | 10000000   |          | AXI4mmaster0 A<br>AXI4mmaster1 A | XI4mslave4<br>XI3mslave0 | E .    |   |
| S1 SLAVE End Address (Upper 32 Bits):   | 0x0                     | S1 SLAVE End Address (Lower 32 Bits):   | 0×1fffffff |          | AXI4mmaster2                     |                          |        |   |
| S1 Clock Domain Crossing:               |                         | S1 Read Interleaving:                   |            |          | COREAXI4INTER                    | CONNE                    | CI     |   |
| Slave2 Configuration                    |                         |                                         |            |          |                                  |                          |        |   |
| S2 Type:                                | AXI4 💌                  | S2 Data Width:                          | 64 💌       |          |                                  |                          |        |   |
| S2 DWC Data FIFO Depth:                 | 16 💌                    | S2 Register Slice:                      | <b>v</b>   |          |                                  |                          |        |   |
| S2 SLAVE Start Address (Upper 32 Bits): | 0x0                     | S2 SLAVE Start Address (Lower 32 Bits): | 20000000   |          |                                  |                          |        |   |
| S2 SLAVE End Address (Upper 32 Bits):   | 0x0                     | S2 SLAVE End Address (Lower 32 Bits):   | 0x2fffffff |          |                                  |                          |        |   |
| S2 Clock Domain Crossing:               | $\overline{\mathbf{v}}$ | S2 Read Interleaving:                   |            | Symb     | ol /                             |                          |        |   |
| Help 🔻                                  |                         |                                         |            |          |                                  | ОК                       | Cance  | a |

Figure 19: Configuration COREAXI4INTERCONNECT - Slave Configuration tab, Slave 0 to 2

| Configurator                  |                      |                                        |                    |                      | -                                 |        |
|-------------------------------|----------------------|----------------------------------------|--------------------|----------------------|-----------------------------------|--------|
| CoreAXI4Interco               | nnect Config         | urator                                 |                    |                      |                                   |        |
| Microsemi:DirectCore:COREAXI4 | INTERCONNECT:2.8.103 |                                        |                    |                      |                                   |        |
| Slave3 Configuration          |                      |                                        |                    | 1                    |                                   |        |
| S3 Type:                      | AXI4 💌               | S3 Data Width:                         | 64 💌               |                      |                                   |        |
| S3 DWC Data FIFO Depth:       | 16 💌                 | S3 Register Slice:                     | <b>v</b>           | COREAXI              |                                   | ст о   |
| S3 SLAVE Start Address (Upper | r 32 Bits): 0x0      | S3 SLAVE Start Address (Lower 32 Bits) | ): <b>30000000</b> |                      |                                   | .0_10  |
| S3 SLAVE End Address (Upper ) | 32 Bits): 0x0        | S3 SLAVE End Address (Lower 32 Bits):  | 0x3fffffff         | ARESET               | N AXI4mslave1                     | E      |
| S3 Clock Domain Crossing:     |                      | S3 Read Interleaving:                  | Γ                  | -s_cl.k2<br>-s_cl.k4 | AXI4mslave2<br>AXI4mslave3        | E      |
| Slave4 Configuration          |                      |                                        |                    | AXI4mr               | AXI4mslave4                       |        |
| S4Type:                       | AXI4 💌               | S4 Data Width:                         | 64 💌               | AXI4mr               | AXI3mslave0<br>naster1<br>naster2 | E      |
| S4 DWC Data FIFO Depth:       | 16 💌                 | S4 Register Slice:                     | <b>v</b>           | COREA                | (I4INTERCONNE                     | CT     |
| S4 SLAVE Start Address (Upper | r 32 Bits): 0x0      | S4 SLAVE Start Address (Lower 32 Bits) | +0000000           |                      |                                   |        |
| S4 SLAVE End Address (Upper 3 | 32 Bits): 0x0        | S4 SLAVE End Address (Lower 32 Bits):  | 0x4fffffff         |                      |                                   |        |
| S4 Clock Domain Crossing:     |                      | S4 Read Interleaving:                  |                    | ▼ \Symbol            |                                   |        |
| Help 🔻                        |                      |                                        |                    |                      | ОК                                | Cancel |

Figure 20: Configuration COREAXI4INTERCONNECT - Slave Configuration tab, Slave 3 and 4

| Configurator                                                       |                     |                     |                        |   |                              | _                          |      | ×   |
|--------------------------------------------------------------------|---------------------|---------------------|------------------------|---|------------------------------|----------------------------|------|-----|
| CoreAXI4Int<br>Microsemi:DirectCore:C                              |                     | Configurato         | r                      |   |                              |                            |      |     |
| Configuration M<br>Data Width Configuration<br>Crossbar Data Width | aster Configuration | Slave Configuration | Crossbar Configuration |   |                              |                            |      |     |
| 🗆 Enable Master Wri                                                | ite Access          |                     |                        |   |                              |                            |      |     |
| M0 access S0: 🔽                                                    | M0 access S1: 🔽     | M0 access S2: 🔽     | M0 access S3: 🔽        |   |                              |                            |      |     |
| M0 access S4: 🔽                                                    |                     |                     |                        |   | COREAXI4INTE                 | RCONNE                     | ECT_ | 0   |
| M1 access S0: 🔽                                                    | M1 access S1: 🔽     | M1 access S2: 🔽     | M1 access S3: 🔽        |   | -ACLK                        |                            |      |     |
| M1 access S4: 🔽                                                    |                     |                     |                        |   | -S_CLK0                      | AXI4mslave1<br>AXI4mslave2 |      |     |
| M2 access S0: 🔽                                                    | M2 access S1: 🔽     | M2 access S2: 🔽     | M2 access S3: 🔽        |   | — S_CLK2<br>— S_CLK4         | AXI4mslave3<br>AXI4mslave4 |      |     |
| M2 access S4: 🔽                                                    |                     |                     |                        |   | AXI4mmaster0<br>AXI4mmaster1 | AXI3mslave0                | •    |     |
| 🗆 Enable Master Rea                                                | ad Access           |                     |                        |   | AXI4mmaster2                 |                            |      |     |
| M0 access S0: 🔽                                                    | M0 access S1: 🔽     | M0 access S2: 🔽     | M0 access S3: 🔽        |   | COREAXI4INT                  | ERCONNE                    | ECT  |     |
| M0 access S4: 🔽                                                    |                     |                     |                        |   |                              |                            |      |     |
| M1 access S0: 🔽                                                    | M1 access S1: 🔽     | M1 access S2: 🔽     | M1 access S3: 🔽        |   |                              |                            |      |     |
| M1 access S4: 🔽                                                    |                     |                     |                        |   |                              |                            |      |     |
| M2 access S0: 🔽                                                    | M2 access S1: 🔽     | M2 access S2: 🔽     | M2 access S3: 🔽        |   |                              |                            |      |     |
| M2 access S4: 🔽                                                    |                     |                     |                        | - | Symbol                       |                            |      |     |
| Help 🔻                                                             |                     |                     |                        |   |                              | OK                         | Cano | .el |

Figure 21: Configuration COREAXI4INTERCONNECT - Crossbar Configuration tab (all checkboxes are checked)

## 4. Running the Demo

This section describes how to install and use the Microsemi<sup>™</sup> PCIe Demo application. The PolarFire PCIe demo application is a simple graphic user interface (GUI) that runs on the host PC to communicate with the PolarFire PCIe end point device. It provides PCIe link status, driver information, and demo controls. The PolarFire PCIe demo application invokes the PCIe driver installed on the host PC and provides commands to the driver according to the selection made. This section also describes how to connect the kit to the Host PC PCIe Slot. If the host PC does not offer a PCIe slot, the DMA between DDR3 16 Bit, DDR3 32 Bit and LSRAM can be exercised through the USB UART interface on the Everest DEV Board.

## 4.1 Installing the Microemi<sup>™</sup> PCIe Demo Application

To install the demo application:

- Install the GUI\_Installer (setup.exe) from the following design files folder: <u>mpf\_dg0756\_liberosocpolarfirev2p1\_df</u>\GUI\_Installer.
- 2. Double-click the setup.exe in the provided GUI installation (GUI\_Installer\setup.exe).
- 3. Apply default options as shown in the following figure.

| PolarFire_PCIe_GUI                                                                                                    |           |
|----------------------------------------------------------------------------------------------------|-----------|
| Destination Directory<br>Select the primary installation directory.                                                                                             |           |
| All software will be installed in the following locations. To install software into a different location, click the Browse button and select another directory. |           |
| Directory for PolarFire_PCIe_GUI<br>C:\Program Files (x86)\PolarFire_PCIe_Demo\                                                                                 | Browse    |
| Directory for National Instruments products<br>C:\Program Files (x86)\National Instruments\                                                                     | Browse    |
| Back Next</td <td>&gt;&gt; Cancel</td>                                                                                                    | >> Cancel |

Figure 22: Installing the Microsemi PCIe Demo Application

4. Click Next to start the installation.

User Guide

| PolarFire_PCIe_GUI                                                                                    |        |
|----------------------------------------------------------------------------------------------------|--------|
| Start Installation<br>Review the following summary before continuing.                                 |        |
| • NI-VISA 14.0.1<br>Run Time Support                                                                  |        |
| Click the Next button to begin installation. Click the Back button to change the installation setting | s.     |
| Save File << Back Next >>                                                                             | Cancel |

### Figure 23: PCIe Demo Application Installing Steps

5. Click **Finish** to complete the installation.

User Guide

| PolarFire_PCIe_GUI                               |         |                |
|--------------------------------------------------|---------|----------------|
| Installation Complete                            |         |                |
|                                                  |         |                |
| The installer has finished updating your system. |         |                |
|                                                  |         |                |
|                                                  |         |                |
|                                                  |         |                |
|                                                  |         |                |
|                                                  |         |                |
|                                                  |         |                |
|                                                  |         |                |
|                                                  |         |                |
|                                                  | << Back | Next >> Finish |

Figure 24: Running the Demo - Successful Installation of PCIe Demo Application

### 4.2 Running the demo through PCIe

This section shows how to connect the board to host PC PCIe slot, installing the PCIe drivers and running the demo application.

### 4.2.1 Connection the Everest DEV Board to the host PC PCIe slot

- After successful programming, power OFF the Everest DEV Board and shut down the host PC<sup>2</sup>.
- Insert the Everest DEV Board in a free PCIe slot of the host PC. The slot must have at least 4 lanes. This demo is designed to work with any PCIe Gen 2 compliant slot. If the host PC does not support Gen 2 compliant slot, the demo switches to Gen 1 mode.
- 3. Power on the power supply switch **K2**<sup>3</sup>.
- 4. Power on the host PC.
- 5. After the operating system is loaded check the **Device Manager** of the host PC for the PCIe device.

<sup>&</sup>lt;sup>2</sup> If the PC is not powered OFF, the PCIe device detection and the selection of Gen1 or Gen2 mode may fail. PCIe hor

 $<sup>^{\</sup>rm 3}$  If the PC was shut down, but the power supply is not switched off, the PC may power on without manually pressing the power button.

User Guide

| 🚔 Device Manager                        | x |
|-----------------------------------------|---|
| File Action View Help                   |   |
|                                         |   |
| ⊿ 🛁 w764d-test123                       |   |
| ⊳ 📲 Computer                            |   |
| 👂 👝 Disk drives                         |   |
| 🔈 📲 Display adapters                    |   |
| DVD/CD-ROM drives                       |   |
| Human Interface Devices                 |   |
| ⊳ · · · · · · · · · · · · · · · · · · · |   |
| Mice and other pointing devices         |   |
| ▷ ■ Monitors                            |   |
| Network adapters                        |   |
| NoMachine USB Host Adapter              |   |
| ▲ Other devices                         |   |
| PCI Device                              |   |
|                                         |   |
| Security Devices                        |   |
| Sound video and game controllers        |   |
| Storage controllers                     |   |
| System devices                          |   |
| Universal Serial Bus controllers        |   |
| · · ·                                   |   |
|                                         |   |
|                                         |   |
|                                         |   |
|                                         |   |
|                                         |   |
|                                         |   |

Figure 25: Running the Demo - Device Manager

### 4.2.2 Driver Installation

Perform the following steps to install the PCIe drivers on the host PC:

- Right-click PCI Device in the Device Manager and select Update Driver Software... as shown in Fehler! Verweisquelle konnte nicht gefunden werden.. To install the drivers, administrative rights are required.
- 2. In the **Update Driver Software PCle Device** window, select **Browse my computer for driver software** as shown in Figure 26.
- 3. Browse the driver's folder and click **Next** as shown in Figure 27: <u>mpf dg0756 liberosocpolarfirev2p1 df</u>\PCIe\_Drivers\Win\_64bit\_PCIe\_Driver.
- 4. The **Windows Security** dialog box is displayed. Click **Install** as shown in the following figure. After successful driver installation, a message appears. See Figure 28.

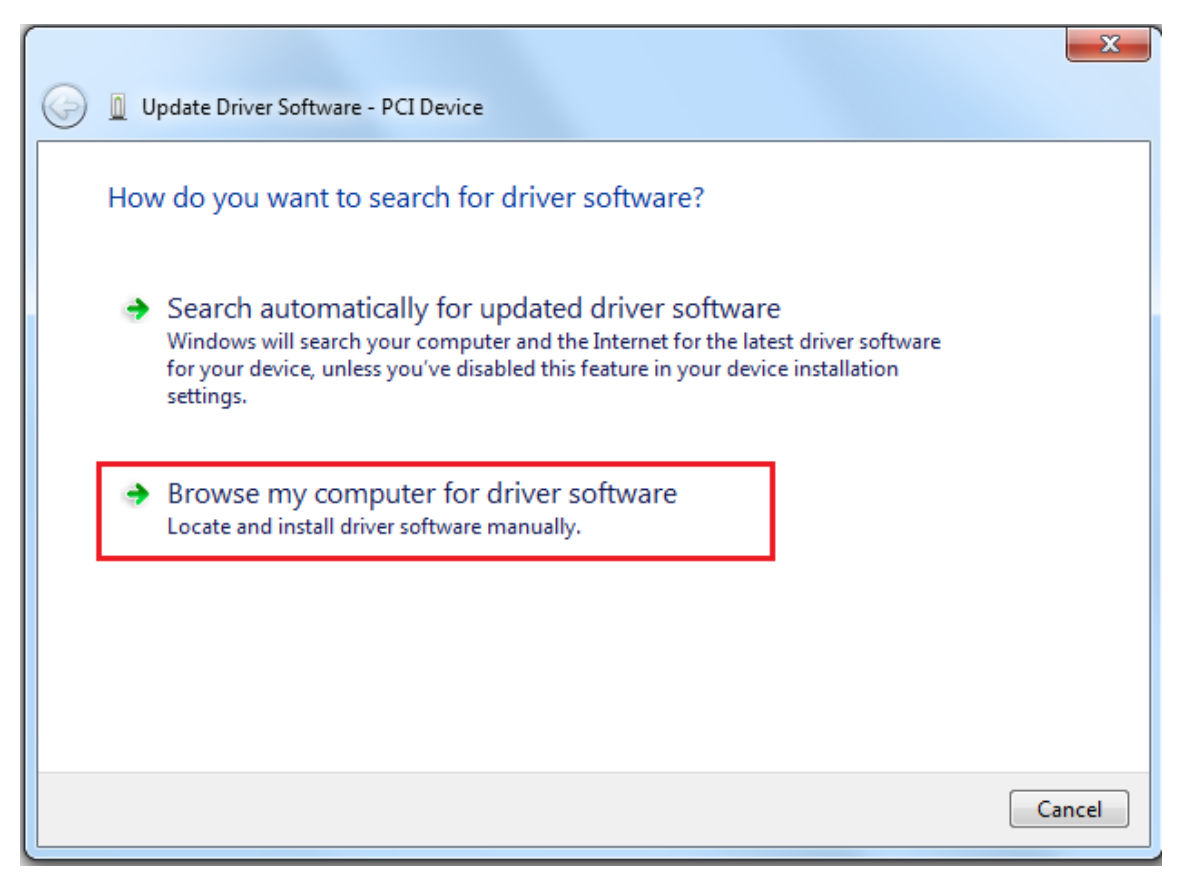

Figure 26: Driver Installation - Browse for Driver Software

| G I Update Driver Software - PCI Device                                                                                                    | ×   |
|----------------------------------------------------------------------------------------------------|-----|
| Browse for driver software on your computer                                                                                                    |     |
| Search for driver software in this location:                                                                                                    |     |
| liberosocpolarfirev1p1_sp1_df\PCIe_Drivers\Win_64bit_PCIe_Driver                                                                                                    |     |
| <ul> <li>Include subfolders</li> <li>Let me pick from a list of device drivers on my computer<br/>This list will show installed driver software compatible with the device, and all driver<br/>software in the same category as the device.</li> </ul> |     |
| Next Can                                                                                                    | cel |

Figure 27: Driver Installation - Browse for Driver Software cont.

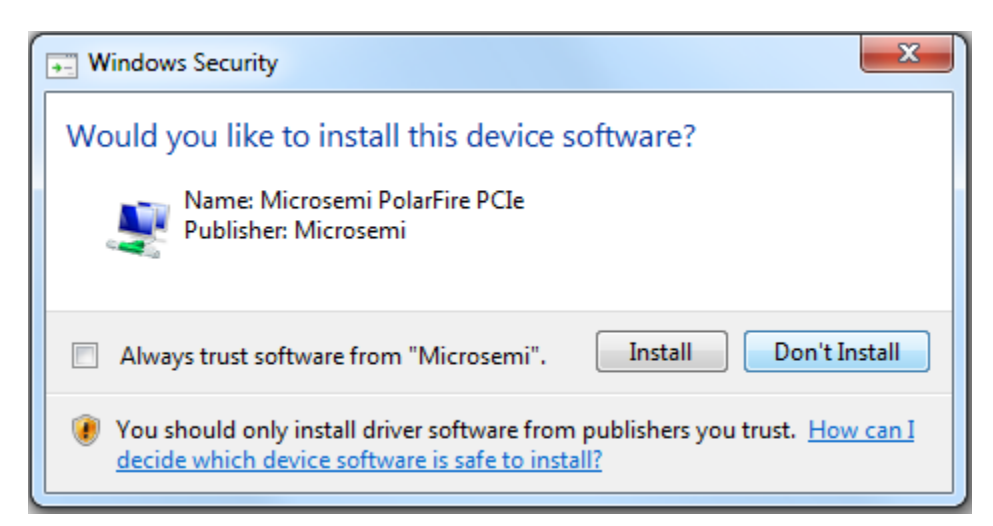

Figure 28: Driver Installation - Windows Security

| 😡 🗕 Update Driver Software - PolarFire PCIe                          | x     |
|----------------------------------------------------------------------|-------|
| Windows has successfully updated your driver software                |       |
| Windows has finished installing the driver software for this device: |       |
| PolarFire PCIe                                                       |       |
|                                                                      |       |
|                                                                      |       |
|                                                                      |       |
|                                                                      |       |
|                                                                      | Close |
|                                                                      | Close |

Figure 29: Driver Installation - Successful Driver Installation

## 4.2.3 Running the PCIe Demo Application

The following steps describe how to run the demo design:

- Click to expand the **PolarFire PCle** device in the host PC **Device Manager** as shown in Figure 30.
- Go to All Programs > PolarFire\_PCle\_GUl > PolarFire\_PCle\_GUl. The PolarFire PCle Demo window is displayed as shown in Figure 31.
- Click Connect. The application detects and displays the information related to the connected kit such as Device Vendor ID, Device Type, Driver Version, Driver Time Stamp, Demo Type, Supported Link Width, Negotiated Link Width, Supported Speed, Negotiated Speed, Number of Bars, and BAR Address as shown in Figure 32.
- Click the Demo Controls tab to display the LED Controls<sup>4</sup>, DIP Switch Status<sup>5</sup>, and Interrupt Counters as shown in Figure 33.
- 5. Click Start LED ON/OFF Walk and Enable Interrupt Session to view the controlling LEDs and monitoring the interrupts simultaneously as shown in Figure 34.
- 6. Click the **Config Space** tab to view the details about the PCIe configuration space as shown in Figure 35.
- Click the PCIe Read/Write tab to perform read and write operations to DDR/LSRAM using BAR2 space.
- 8. Click **Read** to read the 4 KB memory mapped to BAR2 space for DDR and LSRAM as shown in Figure 36 to Figure 38.
- 9. Click the **DMA Operations** tab for different DMA operations such as DDR and LSRAM.

<sup>&</sup>lt;sup>4</sup> Because the Everest DEV Board only has 4 LEDs, there will be a little pause while the demo application turns on LED 5 to 8.

<sup>&</sup>lt;sup>5</sup> There are no DIP switches on the Everest DEV Board.

User Guide

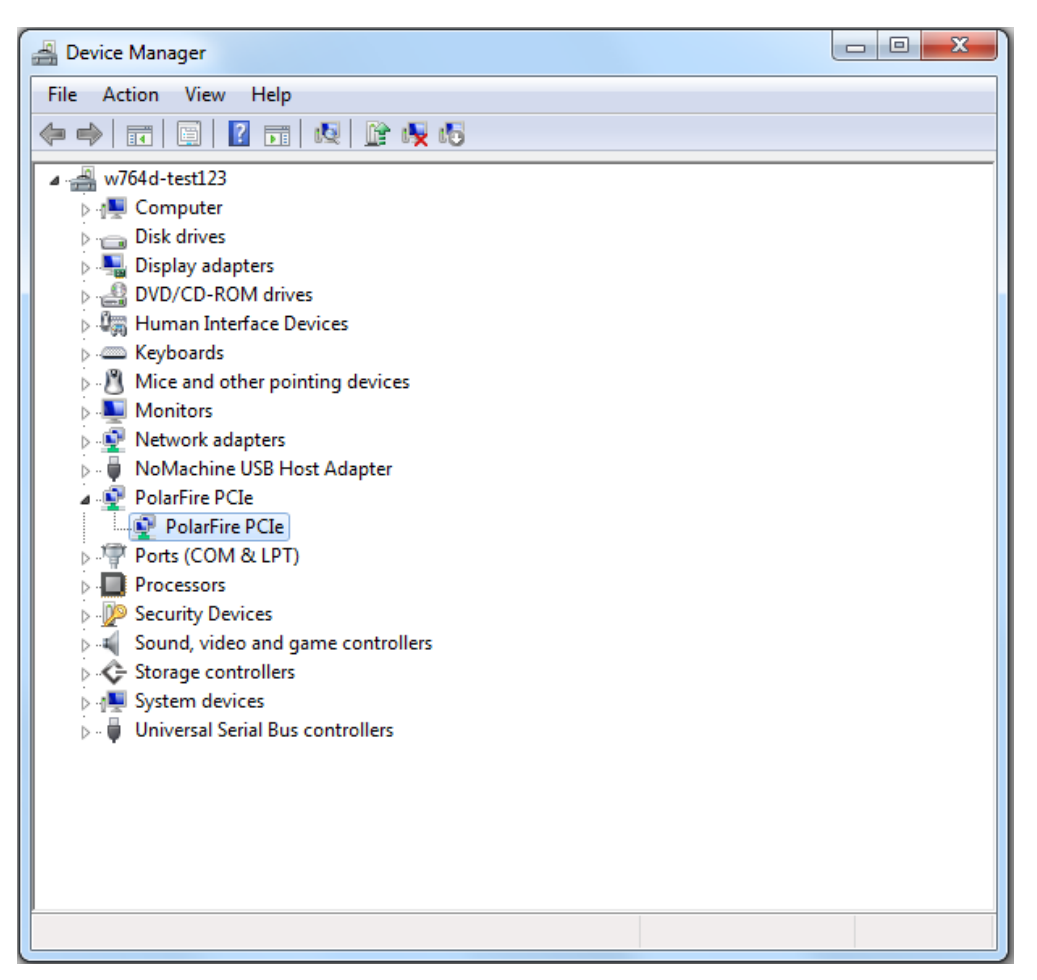

Figure 30: Device Manager - PolarFire PCIe device detected

| <u>с</u> М  | icrosemi         | PolarFir     | e PCIe D   | emo    | GUI         | ●<br>○    | PCIe<br>UART | Connect      |  |
|-------------|------------------|--------------|------------|--------|-------------|-----------|--------------|--------------|--|
| Device Info | Demo Controls    | Config Space | PCIe Read/ | Nrite  | DMA Opera   | ations    | JART         |              |  |
|             |                  |              |            |        |             |           |              |              |  |
| C           | Device Vendor ID |              |            |        | Number      | of Bars 0 |              |              |  |
|             | Device Type      |              |            | BAR0 A | Address × 0 |           | BAR0 Size    | e(Bytes) x 0 |  |
|             | Driver Version   |              |            | BAR1 A | Address x 0 |           | BAR1 Size    | e(Bytes) × 0 |  |
| Dri         | iver Time Stamp  |              |            | DAD2 / | ddross      |           | DAD2 Cire    | (Putor)      |  |
|             | Demo Type        |              |            | DANZ A | address x0  |           | DANZ SIZE    | e(bytes) x0  |  |
| s           | Supported Width  |              |            | BAR3 A | Address x 0 |           | BAR3 Size    | e(Bytes) x 0 |  |
| N           | egotiated Width  |              |            | BAR4 A | Address × 0 |           | BAR4 Size    | e(Bytes) × 0 |  |
| S           | upported Speed   |              |            |        |             |           |              |              |  |
| N           | egotiated Speed  |              |            | BAR5 A | Address ×0  |           | BAR5 Size    | e(Bytes) × 0 |  |
|             |                  |              |            |        |             |           |              |              |  |
|             |                  |              | Exit       |        |             |           |              |              |  |

Figure 31: PCIe end point demo application

| Device Info | Demo Contro      | ols Config Space PCle    | Read/Write DMA Operations |                           |
|-------------|------------------|--------------------------|---------------------------|---------------------------|
| ľ           | Device Vendor ID | 0x11AA                   | Number of Bars            | 2                         |
|             | Device Type      | PolarFire Evaluation kit | BAR0 Address × F010000C   | BAR0 Size(Bytes) x 10000  |
|             | Driver Version   | 6.1.7600.16385           | BAR1 Address × 0          | BAR1 Size(Bytes) × ()     |
| Di          | river Time Stamp | 03:13:01 14/11/2017      |                           |                           |
|             | Demo Type        | PolarFire PCle Demo      | BAR2 Address × F000000C   | BAR2 Size(Bytes) x 100000 |
| 3           | Supported Width  | x4 (4 lanes)             | BAR3 Address × 0          | BAR3 Size(Bytes) × 0      |
| N           | legotiated Width | x4 (4 lanes)             | PAR4 Address Y0           | RARA Size(Ruter) x 0      |
| 6           | Supported Speed  | 5 Gbps (Gen 2)           | DANA Address              | DAILY SIZE(BYLES)         |
| Ν           | legotiated Speed | 5 Gbps (Gen 2)           | BAR5 Address × 0          | BAR5 Size(Bytes) × 0      |

Figure 32: Demo application - Device Info tab

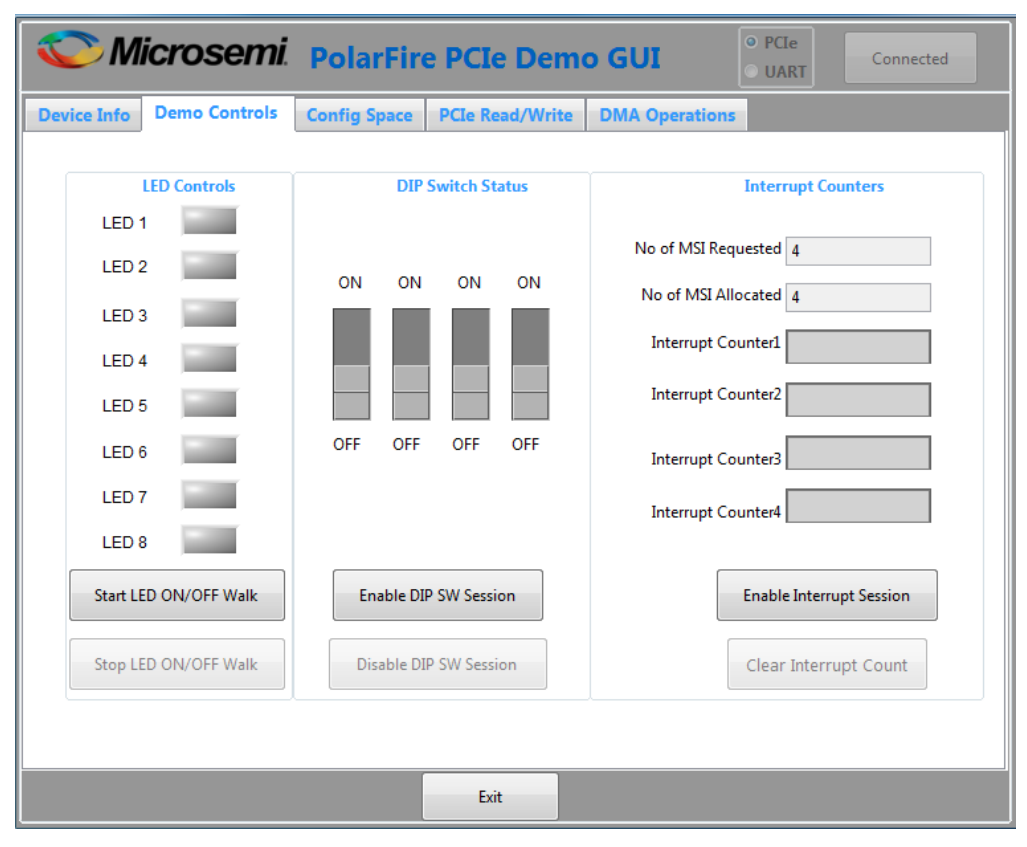

Figure 33: Demo application - Demo Controls tab

| S M         | icrosemi       | PolarFir     | e PCIe Dem      | o GUI O PCIe Connected                                         |
|-------------|----------------|--------------|-----------------|----------------------------------------------------------------|
| Device Info | Demo Controls  | Config Space | PCIe Read/Write | DMA Operations                                                 |
|             | LED Controls   | DIF<br>ON ON | P Switch Status | Interrupt Counters No of MSI Requested 4 No of MSI Allocated 4 |
| LED 4       | 4              | OFF OFF      | OFF OFF         | Interrupt Counter1                                             |
| LED         | 7 <b>1</b>     |              |                 | Interrupt Counter3                                             |
| Start L     | ED ON/OFF Walk | Enable D     | IP SW Session   | Enable Interrupt Session<br>Clear Interrupt Count              |
|             |                |              | Exit            |                                                                |

Figure 34: Demo application - Demo Controls tab - LED walk and push button interrupt count

| vice Info Demo Controls    | Config Space      | PCIe Read/Write | DMA O | perations                 |
|----------------------------|-------------------|-----------------|-------|---------------------------|
| Basic Advanced Extended    | Capability        |                 |       | Configuration Description |
| Туре 0                     | Configuration Set | tings           |       |                           |
| Descriptor Name            | Offset (0x)       | Value(0x)       | *     |                           |
| Vendor ID                  | 0x000             | 0x11AA          |       |                           |
| Device ID                  | 0x002             | 0x1556          |       |                           |
| Command                    | 0x004             | 0x506           |       |                           |
| Status                     | 0x006             | 0x10            |       |                           |
| Revision ID                | 0x008             | 0x0             |       |                           |
| Class Code                 | 0x009             | 0x0             |       |                           |
| Cache Line Size            | 0x00C             | 0x10            |       |                           |
| Latency Timer              | 0x00D             | 0x0             |       |                           |
| Header Type                | 0x00E             | 0x0             | =     |                           |
| BIST                       | 0x00F             | 0x0             |       |                           |
| Base Address 0             | 0x010             | 0xE010000C      |       |                           |
| Base Address 1             | 0x014             | 0x0             |       |                           |
| Base Address 2             | 0x018             | 0xE000000C      |       |                           |
| Base Address 3             | 0x01C             | 0x0             |       |                           |
| Base Address 4             | 0x020             | 0x0             |       |                           |
| Base Address 6             | 0x024             | 0x0             |       |                           |
| Expansion ROM Base Address | 0x028             | 0x0             |       |                           |
| Subsystem Vendor ID        | 0x02C             | 0x0             |       |                           |
| Subsystem ID               | 0x02E             | 0x0             |       |                           |
| Capabilities PTR           | 0x034             | 0x80            | -     | -                         |
|                            |                   |                 |       |                           |

Figure 35: Demo application - Config Space tab

| Device Info | Demo Controls | Config Space | PCIe Read/Write | DMA Operations |                   |
|-------------|---------------|--------------|-----------------|----------------|-------------------|
| PCIe-BA     | R2-LSRAM 🔘 PC | Ie BAR2-DDR3 | O PCIe-BAR2-DE  | PCIe DDR C     | )ffset Address ×0 |
|             | 0x0           |              | 0x4             | 0x8            | 0xC               |
| 0x000       | 400           |              | 3FF             | 3FE            | 3FD               |
| 0x010       | 3FC           |              | 3FB             | 3FA            | 3F9               |
| 0x020       | 3F8           |              | 3F7             | 3F6            | 3F5               |
| 0x030       | 3F4           |              | 3F3             | 3F2            | 3F1               |
| 0x040       | 3F0           |              | 3EF             | 3EE            | 3ED               |
| 0x050       | 3EC           |              | 3EB             | 3EA            | 3E9               |
| 0x060       | 3E8           |              | 3E7             | 3E6            | 3E5               |
| 0x070       | 3E4           |              | 3E3             | 3E2            | 3E1               |
| 0x080       | 3E0           |              | 3DF             | 3DE            | 3DD               |
| 0x090       | 3DC           |              | 3DB             | 3DA            | 3D9               |
| 0x0A0       | 3D8           |              | 3D7             | 3D6            | 3D5               |
| 0x0B0       | 3D4           |              | 3D3             | 3D2            | 3D1               |
| 0x0C0       | 3D0           |              | 3CF             | 3CE            | 3CD               |
| 0x0D0       | 3CC           |              | 3CB             | 3CA            | 3C9               |
| 0x0E0       | 3C8           |              | 3C7             | 3C6            | 3C5               |
| 0x0F0       | 3C4           |              | 3C3             | 3C2            | 3C1               |
| 0x100       | 3C0           |              | 3BF             | 3BE            | 3BD               |
| 0x110       | 3BC           |              | 3BB             | 3BA            | 3B9               |
| 0x120       | 3B8           |              | 3B7             | 3B6            | 3B5               |
| Read Pr     | ogress        |              |                 |                | Read              |

Figure 36: Demo application - PCle Read/Write tab – LSRAM

| S N         | licrosemi.    | PolarFir      | e PCIe Dem       | o GUI          | PCIe<br>UART      |
|-------------|---------------|---------------|------------------|----------------|-------------------|
| Device Into | Demo Controls | Config Space  | PCIe Read/ Write | DMA Operations |                   |
| PCIe-BA     | R2-LSRAM      | CIe BAR2-DDR3 | PCIe-BAR2-DDF    | PCIe DDR (     | Offset Address ×0 |
|             | 0x0           |               | 0x4              | 0x8            | 0xC 🔺             |
| 0x000       | 400           |               | 3FF              | 3FE            | 3FD ≡             |
| 0x010       | 3FC           |               | 3FB              | 3FA            | 3F9               |
| 0x020       | 3F8           |               | 3F7              | 3F6            | 3F5               |
| 0x030       | 3F4           |               | 3F3              | 3F2            | 3F1               |
| 0x040       | 3F0           |               | 3EF              | 3EE            | 3ED               |
| 0x050       | 3EC           |               | 3EB              | 3EA            | 3E9               |
| 0x060       | 3E8           |               | 3E7              | 3E6            | 3E5               |
| 0x070       | 3E4           |               | 3E3              | 3E2            | 3E1               |
| 0x080       | 3E0           |               | 3DF              | 3DE            | 3DD               |
| 0x090       | 3DC           |               | 3DB              | 3DA            | 3D9               |
| 0x0x0       | 3D8           |               | 3D7              | 3D6            | 3D5               |
| 0x0B0       | 3D4           |               | 3D3              | 3D2            | 3D1               |
| 0x0C0       | 3D0           |               | 3CF              | 3CE            | 3CD               |
| 0x0D0       | 3CC           |               | 3CB              | 3CA            | 3C9               |
| 0x0E0       | 3C8           |               | 3C7              | 3C6            | 3C5               |
| 0x0F0       | 3C4           |               | 3C3              | 3C2            | 3C1               |
| 0x100       | 3C0           |               | 3BF              | 3BE            | 3BD               |
| 0x110       | 3BC           |               | 3BB              | 3BA            | 3B9               |
| 0x120       | 3B8           |               | 3B7              | 3B6            | 3B5 T             |
| Read Pr     | rogress       |               |                  |                | Read              |
|             |               |               |                  |                |                   |
|             |               |               | Exit             |                |                   |

Figure 37: Demo application - PCle Read/Write tab - DDR3 16 Bit

| page 38                          |
|----------------------------------|
| Everest PCIe End Point DDR3 Demo |

| evice Info | Demo Controls | Config Space  | PCIe Read/Write | DMA Operations |                   |
|------------|---------------|---------------|-----------------|----------------|-------------------|
| PCIe-BA    | R2-LSRAM OP   | Cle BAR2-DDR3 | PCIe-BAR2-DD    | PCIe DDR       | Offset Address ×0 |
|            | 0x0           |               | 0x4             | 0x8            | 0xC               |
| 0x000      | 400           |               | 3FF             | 3FE            | 3FD               |
| 0x010      | 3FC           |               | 3FB             | 3FA            | 3F9               |
| 0x020      | 3F8           |               | 3F7             | 3F6            | 3F5               |
| 0x030      | 3F4           |               | 3F3             | 3F2            | 3F1               |
| 0x040      | 3F0           |               | 3EF             | 3EE            | 3ED               |
| 0x050      | 3EC           |               | 3EB             | 3EA            | 3E9               |
| 0x060      | 3E8           |               | 3E7             | 3E6            | 3E5               |
| 0x070      | 3E4           |               | 3E3             | 3E2            | 3E1               |
| 0x080      | 3E0           |               | 3DF             | 3DE            | 3DD               |
| 0x090      | 3DC           |               | 3DB             | 3DA            | 3D9               |
| 0x0x0      | 3D8           |               | 3D7             | 3D6            | 3D5               |
| 0x0B0      | 3D4           |               | 3D3             | 3D2            | 3D1               |
| 0x0C0      | 3D0           |               | 3CF             | 3CE            | 3CD               |
| 0x0D0      | 3CC           |               | 3CB             | 3CA            | 3C9               |
| 0x0E0      | 3C8           |               | 3C7             | 3C6            | 3C5               |
| 0x0F0      | 3C4           |               | 3C3             | 3C2            | 3C1               |
| 0x100      | 3C0           |               | 3BF             | 3BE            | 3BD               |
| 0x110      | 3BC           |               | 3BB             | 3BA            | 3B9               |
| 0x120      | 3B8           |               | 3B7             | 3B6            | 3B5               |
| Read Pr    | ogress        |               |                 |                | Read              |

Figure 38: Demo application - PCle Read/Write tab - DDR3 32 Bit

### 4.2.3.1 Continuous DMA Operations

The following instructions describe running DMA operations between PC and DDR3 16 Bit, PC and DDR3 32 Bit and PC and LSRAM:

- Select one of the following options from the DMA Transfer Type Selection drop-down list:
  - PC->DDR3 to transfer data from host PC to DDR3 16 Bit memory
  - DDR3->PC to transfer data from DDR3 16 Bit memory to host PC
  - Both: PC<->DDR3 to transfer data from host PC to and from DDR3 16 Bit memory
  - PC->DDR4 to transfer data from host PC to DDR3 32 Bit memory
  - DDR4->PC to transfer data from DDR3 32 Bit memory to host PC
  - Both PC<->DDR4 to transfer data from host PC to and from DDR3 32 Bit memory
  - PC->LSRAM to transfer data from host PC to LSRAM memory
  - LSRAM->PC to transfer data from LSRAM memory to host PC
  - Both: PC<->LSRAM to transfer data from host PC to and from LSRAM memory

- Select Transfer Size<sup>6</sup> (4 KB to 64 KB) from the drop-down list. Maximum contiguous DMA size is 64 KB because the host PC may not have contiguous memory of more than 64 KB. For DMA operations that require more than 64 KB, use SGDMA.
- 3. Enter the Loop Count in the box.
- 4. Click **Start Transfer**. After a successful DMA operation, the GUI displays the throughput and average throughput in MBps. The following figure shows Continuous DMA Operations.

| C Microsemi. Pol                                                                                                    | arFire PCIe Demo GUI                            | PCIe     Connected                                                                                                    |
|----------------------------------------------------------------------------------------------------|-------------------------------------------------|----------------------------------------------------------------------------------------------------|
| Device Info Demo Controls Config                                                                                                    | g Space PCIe Read/Write DMA Opera               | ations                                                                                                    |
| PCIe Continuous DMA PCIe SGDMA Fr                                                                                                    | abric Core DMA                                  |                                                                                                    |
| Operations Memory Test                                                                                                    |                                                 |                                                                                                    |
| DMA Transfer Type<br>Selection       PC->LSR/         PC to LSRAM       ✓ PC->L         PC to LSRAM       Both F         Transfer Size(Bytes)       4K       ▼         Throughput(MBps)       0       DDR3         Both F       PC->E       DDR3         Both F       PC->E       DDR3 | AM                                              |                                                                                                    |
| Loop Count 1 Start T                                                                                                    | Fransfer<br>PC to LSRA<br>PC to LSRAM A<br>Exit | 1     2       No of DMA Transfers       AM       Image: State of the state of the state of the |

Figure 39: Demo application - continuous DMA operations

<sup>&</sup>lt;sup>6</sup> The AXI LSRAM in the design is configured for 4 kB. This 4 kB is over written if more than 4 kB of DMA operation is performed on LSRAM. This option is provided to exercise the throughputs with larger DMA size.

| Device Info         | Demo (          | Controls | Config S    | pace PC    | Ie Read/ | Write                    | OMA Ope      | rations           |                        |          |    |
|---------------------|-----------------|----------|-------------|------------|----------|--------------------------|--------------|-------------------|------------------------|----------|----|
| PCIe Continuo       | us DMA          | PCIe SGD | MA Fabr     | ic Core DM | A        |                          |              |                   |                        |          |    |
| Operations          | Memory          | Test     |             |            |          |                          |              |                   |                        |          |    |
| DMA Tra<br>Selectio | ansfer Typ<br>n | e E      | loth PC<->  | SRAM       | •        | 1160 -                   |              |                   |                        | + 👤      | 們  |
| PC to               | LSRAM           |          | LSR/        | M to PC    |          | 1150 -                   | $\square$    |                   |                        | $\wedge$ |    |
| Transfer Si         | ze(Bytes)       | 64K 💌    | Transfer Si | ze(Bytes)  | 64K 🖵    | 1140-<br>(1130-<br>1120- | /            | <b></b>           | ~~/                    |          |    |
| Through             | nput(MBps       | 5) 1080  | Through     | put(MBps   | ) 1130   | ndyfonor<br>1100-        |              |                   |                        |          |    |
| Avg Thru            | uput(MBps       | 5) 1086  | Avg Thr     | iput(MBps  | 5) 1135  | 1090 -                   | $\checkmark$ |                   | $\overline{}$          |          |    |
| Loop Co             | unt 10          |          | Start Trar  | sfer       |          | 1070 -<br>1              | 2            | 3 4 5<br>No of Di | 6<br>7<br>AA Transfers | 8 9      | 10 |
|                     |                 |          |             |            |          | PC t                     | PC to LSP    |                   | LSRA                   | M to PC  | ^  |

The following figure shows the throughput and average throughput in MBps.

Figure 40: Demo application - continuous DMA from PC to LSRAM and vice versa

### 4.2.3.2 Continuous DMA - Memory Test

The following instructions describe running **Memory Test** between PC and DDR3 16 Bit, DDR3 32 Bit and LSRAM:

- 1. Select one of the following options from the Test Selection drop-down list:
  - PC<->DDR3 to transfer data from host PC to and from DDR3 16 Bit memory
  - PC<->DDR4 to transfer data from host PC to and from DDR3 32 Bit memory
  - **PC<->LSRAM** to transfer data from host PC to and from LSRAM memory
- 2. Select Transfer Size (4 kB to 64 kB) from the drop-down list.
- 3. Select **Pattern Selection** from the drop-down list (Increment, Decrement, Random, Fill with Zeros, Fill with Ones, Fill with all A's, and Fill with all 5's).
- 4. Click Start. GUI performs the following task:
  - The host PC creates a buffer and initializes the memory
  - Initiates the PC to DDR DMA
  - Erases the PC buffer

- Initializes the DDR to PC DMA
- · Compares the memory against expected memory

The following figure shows Continuous DMA - Memory Test tab.

| vice Info Demo                                                              | Controls  | Config Space                                                                                                | PCIe Read | I/Write DN | IA Operations |     |   |
|-----------------------------------------------------------------------------|-----------|----------------------------------------------------------------------------------------------------|-----------|------------|---------------|-----|---|
| Te Continuous DMA                                                           | PCIe SGDI | MA Fabric Co                                                                                                | re DMA    |            |               |     |   |
| Operations Memory                                                           | y Test    |                                                                                                    |           |            |               |     |   |
| Memory Te                                                                   | st        |                                                                                                    |           | View       | Memory        |     |   |
| Test Selection                                                              |           | Address Of                                                                                                  | fset ×0   |            | View Memory   |     |   |
| ✓ PC<->DDR3<br>PC<->DDR4<br>PC<->LSRAM 4K Pattern Selection Increment Start |           | 0x0<br>0x10<br>0x20<br>0x30<br>0x40<br>0x50<br>0x60<br>0x70<br>0x80<br>0x90<br>0x40<br>0x80<br>0x80<br>0x20 | 0x0       | 0x4        |               | 0xC |   |
|                                                                             |           | 0xD0<br>0xE0                                                                                                |           |            |               |     | - |

Figure 41: Demo application – Continuous Memory Test – Transfer Type Selection

Memory Test Successful window appears, as shown in the following figure.

| Device Info Demo    | Controls Co | nfig Space                   | PCIe Read/ | Write DMA Op | erations    |     |      |
|---------------------|-------------|------------------------------|------------|--------------|-------------|-----|------|
| PCIe Continuous DMA | PCIe SGDMA  | Fabric Cor                   | e DMA      |              |             |     |      |
| Operations Memor    | y Test      |                              |            |              |             |     |      |
| Memory Te           | st          |                              |            | View Men     | ıory        |     |      |
| Test Selection      |             | Address Off                  | set ×0     |              | View Memory |     |      |
| PC<->DDR3           | •           |                              |            |              | 0.2         | 0vC |      |
| 6 <del>8</del>      |             | 0-0                          |            | X            | 3           | A   | Ê    |
| T ( C ( ) )         |             |                              |            |              | 7           | 8   | 1.00 |
| Transfer Size (Byte | esj         | 0x20 Memory Test Successfull |            | uccessfull   | B           | c   |      |
| 64K 👻               |             | 0x30                         |            |              | F           | 10  | _    |
|                     | -1.5        | 0x40                         |            |              | 13          | 14  | _    |
| Datters Colortion   |             | 0x50                         | 13         | 10           | 17          | 18  |      |
| Fattern Selection   |             | 0x60                         | 19         | 1A           | 1B          | 1C  |      |
| Increment           |             | 0x70                         | 1D         | 1E           | 1F          | 20  |      |
| 80                  |             | 0x80                         | 21         | 22           | 23          | 24  |      |
|                     |             | 0x90                         | 25         | 26           | 27          | 28  |      |
| 2                   |             | 0xA0                         | 29         | 2A           | 2B          | 2C  |      |
| Start               |             | 0xB0                         | 2D         | 2E           | 2F          | 30  |      |
|                     |             | 0xC0                         | 31         | 32           | 33          | 34  |      |
|                     |             | 0xD0                         | 35         | 36           | 37          | 38  |      |
|                     |             | 0.50                         | 20         | 20           | 28          | 20  |      |

Figure 42: Demo application - Continuous DMA Memory Test - Memory Test Successful

If memory test fails, the GUI displays the first failed memory location. Change the **Offset Address** and click **View Memory** to read the RAM memory content.

## 4.2.3.3 SGDMA Operations

The following instructions describe running SGDMA operations between PC and DDR3 16 Bit, PC and DDR3 32 Bit:

- Select one of the following options from the DMA Transfer Type Selection drop-down list:
  - PC -> DDR3 to transfer data from host PC to DDR3 16 Bit memory
  - DDR3 -> PC to transfer data from DDR3 16 Bit memory to host PC
  - Both: PC <-> DDR3 to transfer data from host PC to and from DDR3 16 Bit memory
  - PC -> DDR4 to transfer data from host PC to DDR3 32 Bit memory
  - DDR4 -> PC to transfer data from DDR3 32 Bit memory to host PC
  - Both: PC <-> DDR4 to transfer data from host PC to and from DDR3 32 Bit memory

- 2. Select Transfer Size (4 kB to 64 kB) from the drop-down list.
- 3. Enter the **Loop Count** in the box. The **Buffer Descriptors** show the number of descriptors created by the host driver for each SGDMA operation.
- 4. Click **Start Transfer**. After a successful DMA operation, the GUI displays the throughput and average throughput in MBps. The following figure shows the SGDMA Operations.

| C Microsemi                  | PolarFire PC         | e Dem          | o GUI            | PCIe     UART      | Connected  |
|------------------------------|----------------------|----------------|------------------|--------------------|------------|
| Device Info Demo Controls    | Config Space PCIe R  | lead/Write     | DMA Operations   |                    |            |
| PCIe Continuous DMA PCIe SGI | MA Fabric Core DMA   |                |                  |                    |            |
| Operations Memory Test       |                      |                |                  |                    |            |
| DMA Transfer Type            | PC->DDR4             | 550            |                  |                    | + 💌        |
| Selection                    | ✓ PC->DDR4           | 500            |                  |                    |            |
| PC to DDR4                   | DDR4->PC             | 450            |                  |                    |            |
|                              | PC->DDR3             | 400            |                  |                    |            |
| Transfer Size(Bytes)         | DDR3 -> PC           | 350 ·          |                  |                    |            |
| Throughput(MBps) 0           | Both PC<->DDR3       | ¥ 300·         |                  |                    |            |
| Avg Thruput(MBps) 0          | Avg Thruput(MBps) 0  | 250-           |                  |                    |            |
| Buffer Descriptors 0         | Buffer Descriptors 0 | 150 ·<br>100 · |                  |                    |            |
|                              | 1                    | 50             |                  |                    |            |
|                              |                      | 0              |                  |                    |            |
| Loop Count 1                 | Start Transfer       |                | No of            | I<br>DMA Transfers | 2          |
|                              |                      |                | PC to DDR4       |                    | R4 to PC   |
|                              |                      |                | PC to DDR4 Avg 🖊 | DDR4 to            | o PC Avg 🔼 |
|                              |                      |                |                  |                    |            |
|                              | E                    | xit            |                  |                    |            |

Figure 43: Demo application - SGDMA operations

## 4.2.3.4 SGDMA Memory Test

The following instructions describe running **Memory Test** between PC and DDR3 16 Bit, DDR3 32 Bit and LSRAM:

- 1. Select one of the following options from the Test Selection drop-down list:
  - PC <-> DDR3 to transfer data from host PC to and from DDR3 16 Bit memory
  - PC <-> DDR4 to transfer data from host PC to and from DDR3 32 Bit memory
- 2. Select Transfer Size (4 kB to 1 MB) from the drop-down list.
- 3. Select **Pattern Selection** from the drop-down list (Increment, Decrement, Random, Fill with Zeros, Fill with Ones, Fill with all A's, and Fill with all 5's).

- 4. Click Start. GUI performs the following task:
  - The host PC creates a buffer and initializes the memory
  - Initiates the PC to DDR DMA
  - Erases the PC buffer
  - Initializes the DDR to PC DMA
  - Compares the memory against expected memory
- 5. Click OK.
- 6. Change the **Offset Address** and click **View Memory** to read the RAM memory content.

The following figure shows SGDMA Memory Test tab.

| 🔍 Microsem                                                                              | PolarFire PCIe Demo GUI                               |   |
|-----------------------------------------------------------------------------------------|-------------------------------------------------------|---|
| Device Info Demo Controls                                                               | Config Space PCIe Read/Write DMA Operations           |   |
| PCIe Continuous DMA PCIe SG                                                             | MA Fabric Core DMA                                    |   |
| Operations Memory Test                                                                  |                                                       | _ |
| Memory Test                                                                             | View Memory                                           |   |
| Test Selection                                                                          | Address Offset ×0 View Memory                         |   |
| PC<->DDR3 ▼<br>✓ PC<->DDR3<br>PC<->DDR4<br>Increment ▼<br>Transfer Size (Bytes)<br>4K ▼ | 0x0         0x4         0x8         0xC           0x0 |   |
|                                                                                         | Exit                                                  |   |

Figure 44: Demo application - SGDMA Memory Test tab

Memory Test Successful window appears, as shown in the following figure.

| evice Info Demo Contr    | ols Config Spa | ce PCIe Read/   | Write DMA Ope | rations   |     |   |  |  |  |
|--------------------------|----------------|-----------------|---------------|-----------|-----|---|--|--|--|
| PCIe Continuous DMA PCIe | SGDMA Fabric   | Core DMA        |               |           |     |   |  |  |  |
| Operations Memory Test   | ]              |                 |               |           |     |   |  |  |  |
| Memory Test              |                | View Memory     |               |           |     |   |  |  |  |
| Test Selection           | Addr           | ess Offset ×0   | Vi            | ew Memory |     |   |  |  |  |
|                          |                |                 | x             | 0x8       | 0xC |   |  |  |  |
|                          | 0x0            |                 |               | 3         | 4   | H |  |  |  |
|                          | 0x10           | Memory Test S   | Successfull   | 7         | 8   |   |  |  |  |
| Pattern Selection        | 0x20           | 0x20<br>0x30 OK |               | В         | С   |   |  |  |  |
| Increment 👻              | 0x30           |                 |               | F         | 10  |   |  |  |  |
|                          | 0x40           |                 |               | 13        | 14  |   |  |  |  |
| Transfer Size (Bytes)    | 0x50           | C1              | 10            | 17        | 18  |   |  |  |  |
| 1MB 👻                    | 0x60           | 19              | 1A            | 18        | 1C  |   |  |  |  |
|                          | 0x70           | 1D              | 1E            | 1F        | 20  |   |  |  |  |
|                          | 0x80           | 21              | 22            | 23        | 24  |   |  |  |  |
|                          | 0x90           | 25              | 26            | 27        | 28  |   |  |  |  |
| Start                    | 0xA0           | 29              | ZA            | ZB        | 20  |   |  |  |  |
|                          | 0xB0           | 2D              | 2E            | 2F        | 30  |   |  |  |  |
|                          | 0xC0           | 31              | 32            | 33        | 34  |   |  |  |  |
|                          | 0xD0           | 35              | 36            | 37        | 38  |   |  |  |  |
|                          | 0xE0           | 39              | 3A            | 3B        | 3C  | * |  |  |  |

Figure 45: Demo application - SGDMA Memory Test Successful

### 4.2.3.5 Core DMA Operations

The following instructions describe running DMA operations between LSRAM and DDR3 16 Bit, LSRAM and DDR3 32 Bit, DDR3 16 Bit and DDR3 32 Bit:

- Select one of the following options from the DMA Transfer Type Selection drop-down list:
  - LSRAM -> DDR3 to transfer data from LSRAM to DDR3 16 Bit memory
  - DDR3 -> LSRAM to transfer data from DDR3 16 Bit memory to LSRAM
  - Both: LSRAM <-> DDR3 to transfer data from LSRAM to and from DDR3 16 Bit memory
  - LSRAM -> DDR4 to transfer data from LSRAM to DDR3 32 Bit memory
  - DDR4 -> LSRAM to transfer data from DDR3 32 Bit memory to LSRAM
  - Both: LSRAM <-> DDR4 to transfer data from LSRAM to and from DDR3 32 Bit memory
  - DDR4 -> DDR3 to transfer data from DDR3 32 Bit to DDR3 16 Bit memory
  - DDR3 -> DDR4 to transfer data from DDR3 16 Bit to DDR3 32 Bit memory

- Both: DDR4 <-> DDR3 to transfer the data from DDR3 32 Bit to and from DDR3 16 Bit memory
- 2. Select **Transfer Size**<sup>7</sup> (4 kB to 1 MB) from the drop-down list.
- 3. Enter the Loop Count in the box.
- 4. Click **Start Transfer**. After a successful DMA operation, the GUI displays the throughput and average throughput in MBps. The following figure shows Core DMA Operations.
- 5. Click **Exit** to quit the demo.

| C Microsemi                                                      | PolarFire PCIe Demo GUI                                                                                                    |
|------------------------------------------------------------------|----------------------------------------------------------------------------------------------------|
| Device Info Demo Controls                                        | Config Space PCIe Read/Write DMA Operations                                                                                                    |
| PCIe Continuous DMA PCIe SGI                                     | MA Fabric Core DMA                                                                                                    |
| Operations                                                       |                                                                                                    |
| DMA Transfer Type<br>Selection                                   | DDR4->LSRAM ▼ 550 - 550 - 500 - 500 |
| DDR4 to LSRAM<br>Transfer Size(Bytes) 4K •<br>Throughput(MBps) 0 | LSRAM->DDR4     450 -       Both LSRAM<->DDR4     400 -       DDR3->LSRAM     400 -       LSRAM ->DDR3     350 -       Both LSRAM<->DDR3     300 -       DDR3->DDR4     250 -       DDR4->DDR3     200 -                                                                                                    |
| Avg Inruput(MBps) 0                                              | Avg Inruput(MBps) 0 150 -<br>100 -<br>50 -                                                                                                    |
| Loop Count 1                                                     | Start Transfer No of DMA Transfers DDR4 to LSRAM Mark LSRAM to DDR4 Avg                                                                                                    |
|                                                                  | Exit                                                                                                    |

Figure 46: Demo application - Core DMA operations

<sup>&</sup>lt;sup>7</sup> The AXI LSRAM in the design is configured for 4 kB. This 4 kB is over written if more than 4 kB of DMA operation is performed on LSRAM. This option is provided to exercise the throughputs with larger DMA size.

## 4.3 Running the demo through UART

If no PCIe slot is available, onboard DMA and memory test could be done by the demo application using the USB UART interface of the Everest DEV Board. The COM port number of the USB UART interface will be set by the operating system after installation. Checking the COM ports with the **Device Manager** will give a similar result like in the following figure.

Ports (COM & LPT)
 FlashPro5 Port (COM10)
 FlashPro5 Port (COM11)
 FlashPro5 Port (COM8)
 FlashPro5 Port (COM9)

#### Figure 47: Device Manager - COM ports

The following steps describe how to run the reference design using the USB UART interface:

- Go to All Programs > PolarFire\_PCle\_GUl > PolarFire\_PCle\_GUl. The PolarFire PCle Demo window is displayed as shown in Figure 48.
- 2. Select the **UART** radio button and click **Connect**. The GUI application scans for UART port and after successful connection, displays the DMA Operations UART tab as shown in Figure 49, page 48.

| S M         | icrosemi        | PolarFire    | e PCIe De   | emo Gl       | UI 🖁              | D PCIe<br>D UART | Connect   |
|-------------|-----------------|--------------|-------------|--------------|-------------------|------------------|-----------|
| Device Info | Demo Controls   | Config Space | PCIe Read/W | rite DMA     | <b>Operations</b> | UART             |           |
|             |                 |              |             |              |                   |                  |           |
| D           | evice Vendor ID |              |             | Ν            | Number of Bars (  | D                |           |
|             | Device Type     |              | E           | BAR0 Addres  | s ×0              | BAR0 Size(By     | tes) x 0  |
|             | Driver Version  |              |             | BAR1 Addres  | s x 0             | BAR1 Size(By     | tes) x () |
| Dri         | iver Time Stamp |              |             |              |                   |                  |           |
|             | Demo Type       |              |             | BAR2 Addres  | s × O             | BAR2 Size(By     | tes) x 0  |
| S           | upported Width  |              |             | BAR3 Addres  | 5 x 0             | BAR3 Size(By     | tes) x0   |
| N           | egotiated Width |              |             | BAR4 Address | s ×0              | BAR4 Size(By     | tes) ×0   |
| s           | upported Speed  |              |             |              |                   |                  |           |
| N           | egotiated Speed |              | E           | BAR5 Addres  | s ×0              | BAR5 Size(By     | tes) ×0   |
|             |                 |              | (           |              |                   |                  |           |
|             |                 |              | Exit        |              |                   |                  |           |

Figure 48: PCIe end point demo application

| ARI                         |             |                                                   |                |                     |                   |                |              |                    |                            |            |
|-----------------------------|-------------|---------------------------------------------------|----------------|---------------------|-------------------|----------------|--------------|--------------------|----------------------------|------------|
| MA Operations               | Memory Test |                                                   |                |                     |                   |                |              |                    |                            |            |
| Continous D<br>Type Selecti | MA Transfer | DDR4->LSRAM                                       | 500            |                     |                   |                |              |                    | 4                          | æ          |
| DDR4 to LSI                 | RAM         | ✓ DDR4->LSRAM<br>LSRAM->DDR4<br>Both DDR4<->LSRAM | 450<br>400     |                     |                   |                |              |                    |                            |            |
| Transfer Size(B             | ytes) 4K 💌  | DDR3->LSRAM<br>LSRAM->DDR3<br>Both DDR3<->LSRAM   | (sd 350<br>300 |                     |                   |                |              |                    |                            |            |
| Throughput(M                | Bps) 0      | DDR3->DDR4<br>DDR4->DDR3<br>Both DDR3<->DDR4      | 1 1 250        |                     |                   |                |              |                    |                            |            |
| Avg Thruput(M               | Bps) 0      | Avg Thruput(MBps) 0                               | ≓ 150<br>100   |                     |                   |                |              |                    |                            |            |
|                             |             | <br>~ **                                          | 50             | -                   |                   |                |              |                    |                            |            |
| Loop Count                  | 1           | Start Transfer                                    |                | 1 2                 | 3                 | 4 5<br>No of D | 6<br>MA Trai | nsfers             | 9                          | 10 11      |
|                             |             |                                                   | DDF            | DDR4 t<br>R4 to LSI | o LSRAI<br>RAM Av | м 🖳<br>g 🔼     | LSRAN        | SRAM to<br>1 to DD | DDR<br>R <mark>4 Av</mark> | 4 📥<br>9 🔼 |

Figure 49: Demo application - UART DMA operations

The following instructions describe the different ways to read data through LSRAM and DDR:

- 1. Select one of the following options from the Continuous DMA Transfer Type Selection drop-down list:
  - DDR3 -> LSRAM transfer data from DDR3 16 Bit to LSRAM memory.
  - LSRAM -> DDR3 transfer data from LSRAM to DDR3 16 Bit memory.
  - Both: DDR3 <-> LSRAM transfer data from DDR3 16 Bit to and from LSRAM memory.
  - LSRAM -> DDR4 transfer data from LSRAM to PolarFire DDR3 32 Bit memory.
  - **DDR4 -> LSRAM** to transfer data from DDR3 32 Bit to LSRAM memory.
  - Both: LSRAM <-> DDR4 transfer data from LSRAM to and from DDR3 32 Bit memory.
  - **DDR4 -> DDR3** transfer data from DDR3 32 Bit to DDR3 16 Bit memory.
  - DDR3 -> DDR4 transfer data from DDR3 16 Bit to DDR3 32 Bit memory.
  - Both: DDR4 <-> DDR3 transfer data from DDR3 32 Bit to and from DDR3 16 Bit memory.

- Both: DDR3 <-> DDR4 transfer data from DDR3 16 Bit to and from DDR3 32 Bit memory.
- 2. Select **Transfer Size**<sup>8</sup> (4 kB to 512 kB) from the drop-down lists.
- 3. Enter the Loop Count in the box.
- 4. Click **Start Transfer**. After a successful DMA operation, the GUI displays the throughput and average throughput in MBps. The following figure shows DMA throughput and average throughput from the DDR memory to the LSRAM.

The following instructions describe running **Memory Test** between PC and DDR3 16 Bit, DDR3 32 Bit and LSRAM:

- 1. Select **Transfer Size** (4 kB to 1 MB) from the drop-down list.
- Select Pattern Selection from the drop-down list (Increment, Decrement, Fill with Zeros, Fill with Ones, Fill with all A's, and Fill with all 5's). For successful Memory test operation, the Patter Type for Mem Init and Patter Type for Mem Test should be same.
- 3. Click Memory Test.
  - GUI sends command to fabric logic to initiate the LSRAM, DDR3 16 Bit and DDR3 32 Bit memory.
  - GUI sends command to fabric logic to read and compare LSRAM, DDR3 16 Bit and DDR3 32 Bit memory.
- 4. Click **View Memory**. It shows 1 kB of RAM memory content.
- 5. Click OK.
- 6. Change the **Offset Address** and click **View Memory** to read the RAM memory content.
- 7. Click **Exit** to quit the demo.

<sup>&</sup>lt;sup>8</sup> The AXI LSRAM in the design is configured for 4 kB. This 4 kB is over written if more than 4 kB of DMA operation is performed on LSRAM. This option is provided to exercise the throughputs with larger DMA size.

The following figure shows the UART Memory Test tab.

| ART Microsemi. Po                                                                                                    | olarFire PCIe Demo                                                                                                    | GUI        | <ul><li>○ PCIe</li><li>○ UART</li></ul> | Connected   |
|----------------------------------------------------------------------------------------------------|----------------------------------------------------------------------------------------------------|------------|-----------------------------------------|-------------|
| DMA Operations Memory Test Memory Test                                                                                                    | Me                                                                                                    | emory View | 1                                       |             |
| Memory Size(Bytes)                                                                                                    | Memory Type<br>SRAM DDR3 DDR4                                                                                                    | Offset Ac  | ldress                                  | View Memory |
| Pattern Type for Mem Init<br>Incremental  Pattern Type for Mem Test Incremental  Offset Data  x0  Memory Type  ISRAM DDR3 DDR4  Offset Address  x0 | 0x0<br>0x000<br>0x000<br>0x070<br>0x070<br>0x080<br>0x090<br>0x080<br>0x090<br>0x080<br>0x080<br>0x080<br>0x080<br>0x020<br>0x0E0<br>0x0F0 |            | Uxă                                     | UxC E       |

Figure 50: Demo application - UART Memory Test tab